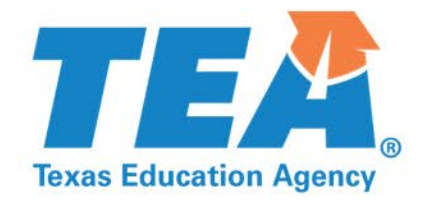

### Successful Requisitions and Disbursement Requests

Latrice Burleson and Janet Warren IMCAT Conference December 2019

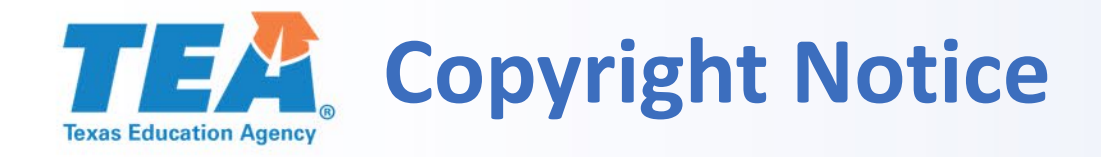

**Copyright © Notice:** 

The materials are copyrighted © and trademarked <sup>™</sup> as the property of the Texas Education Agency (TEA) and may not be reproduced without the express written permission of TEA, except under the following conditions:

1. Texas public school districts, charter schools, and education service centers may reproduce and use copies of the Materials and Related Materials for the districts' and schools' educational use without obtaining permission from TEA.

2. Residents of the state of Texas may reproduce and use copies of the Materials and Related Materials for individual personal use only without obtaining written permission of TEA.

3. Any portion reproduced must be reproduced in its entirety and remain unedited, unaltered, and unchanged in any way.

4. No monetary charge can be made for the reproduced materials or any document containing them; however, a reasonable charge to cover only the cost of reproduction and distribution may be charged.

Private entities or persons located in Texas that are not Texas public school districts, Texas education service centers, or Texas charter schools or any entity, whether public or private, educational or non-educational, located outside the state of Texas *MUST* obtain written approval from TEA and will be required to enter into a license agreement that may involve the payment of a licensing fee or a royalty.

For information contact copyrights@tea.texas.gov.

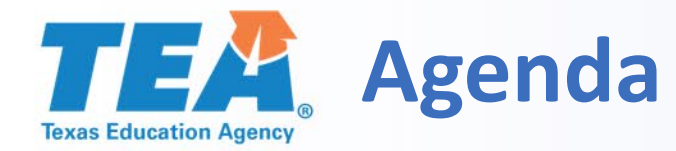

- 1. Prerequisites for Ordering
- 2. Ordering State-Adopted Materials in EMAT: Requisitions
- 3. Requesting Allotment Funds in EMAT: Disbursements
- 4. Freight
- 5. Additional Information

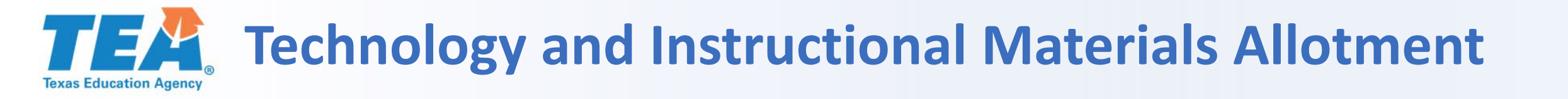

- Biennial funding was received in September 2019.
- The next allotment will be available September 2021.

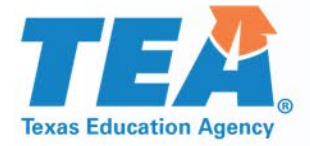

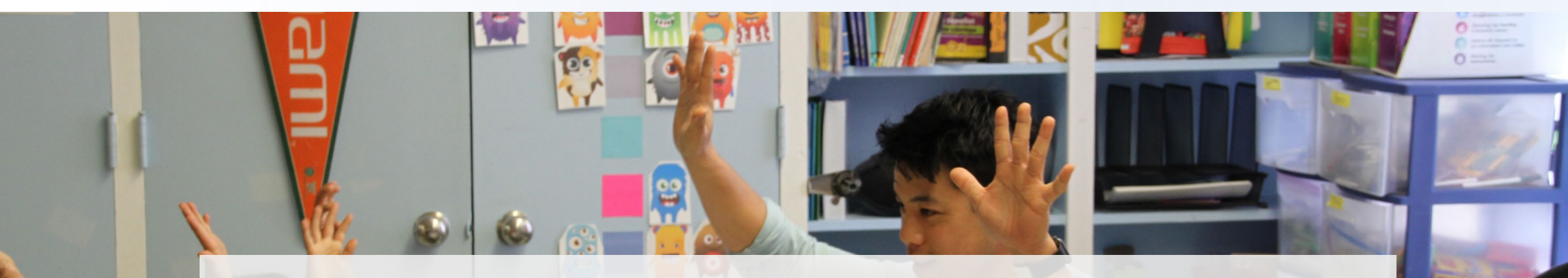

### **Prerequisites for Ordering**

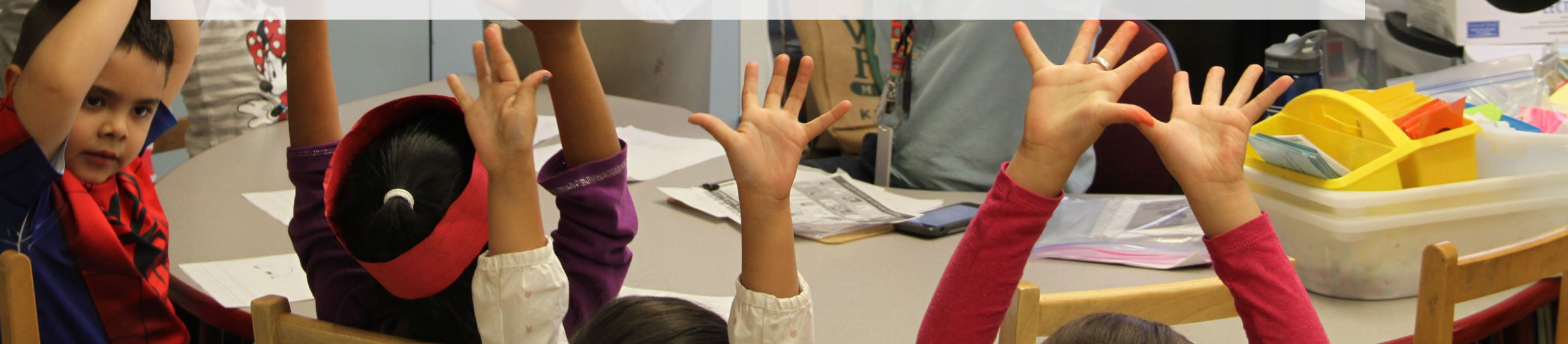

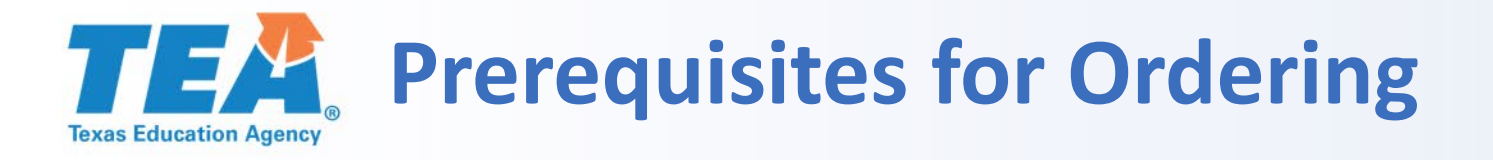

- Obtain EMAT ordering access.
- Submit your signed Allotment and TEKS Certification Form.
- Update your district's summer shipping dates:
  - Enter three different date ranges that do not overlap.
  - Click save.
- Confirm the accuracy of contacts and addresses.

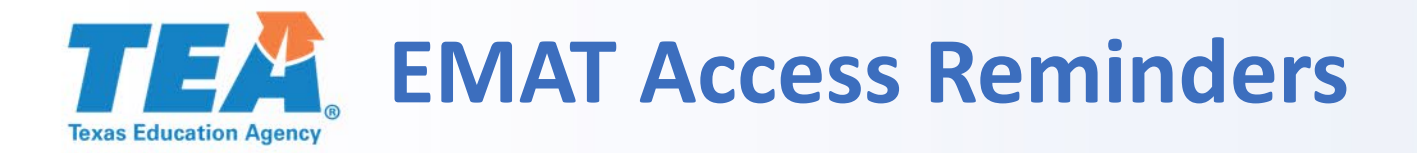

Districts are allowed two staff members with *District Staff View Only Access* and two staff members with *EMAT Ordering Access*.

Include the name of the staff member being replaced in the comments box when applying for access.

Check with or remind your superintendent to make sure that he/she has approved your request to TEA.

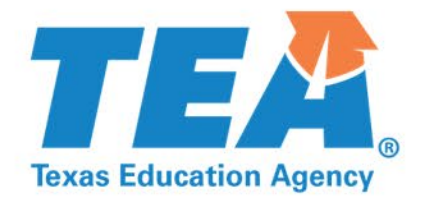

### Ordering State-Adopted Materials in EMAT: Requisitions

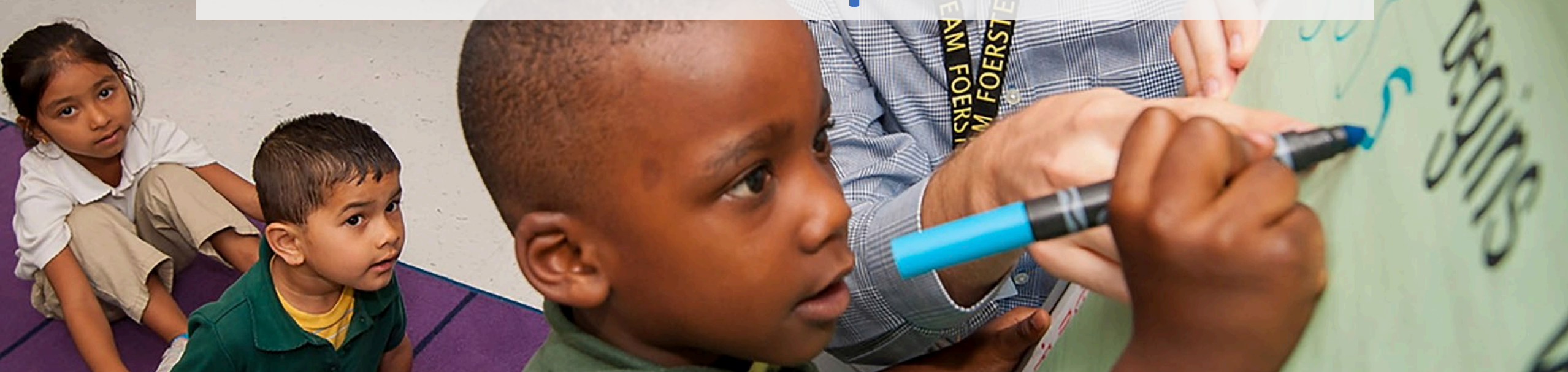

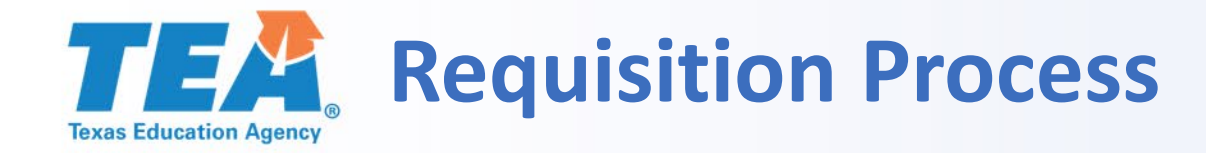

A local education agency (LEA) submits a requisition for stateadopted materials.

Funds are deducted from the LEA's allotment in EMAT.

TEA reviews the requisition.

If approved, TEA sends the order to the publisher.

The publisher fulfills the order, and TEA pays the publisher.

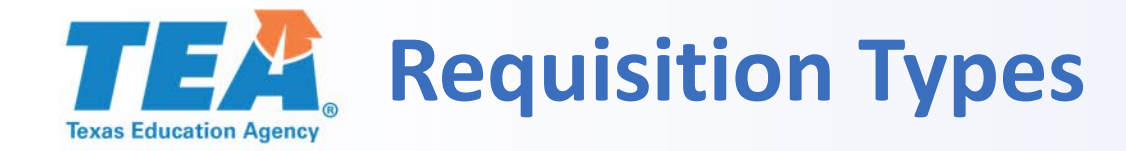

#### Program—EMAT

#### Combines new and continuing adoptions requisitions for all state-adopted programs

Component—EMAT

Includes individual items from *Proclamation 2017* through *Proclamation 2019* 

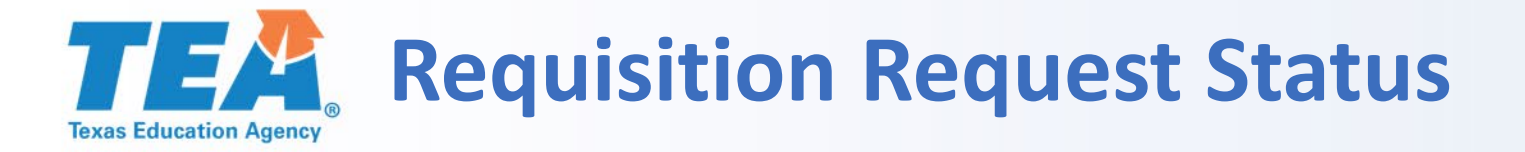

#### In Progress

The requisition has been saved or reopened but not submitted.

#### Submitted

The requisition has been submitted to TEA for approval.

#### Approved

The requisition has been approved by TEA and sent to the publisher for processing.

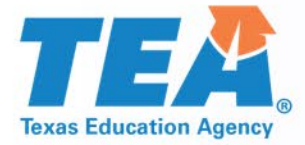

### **Component Requisitions**

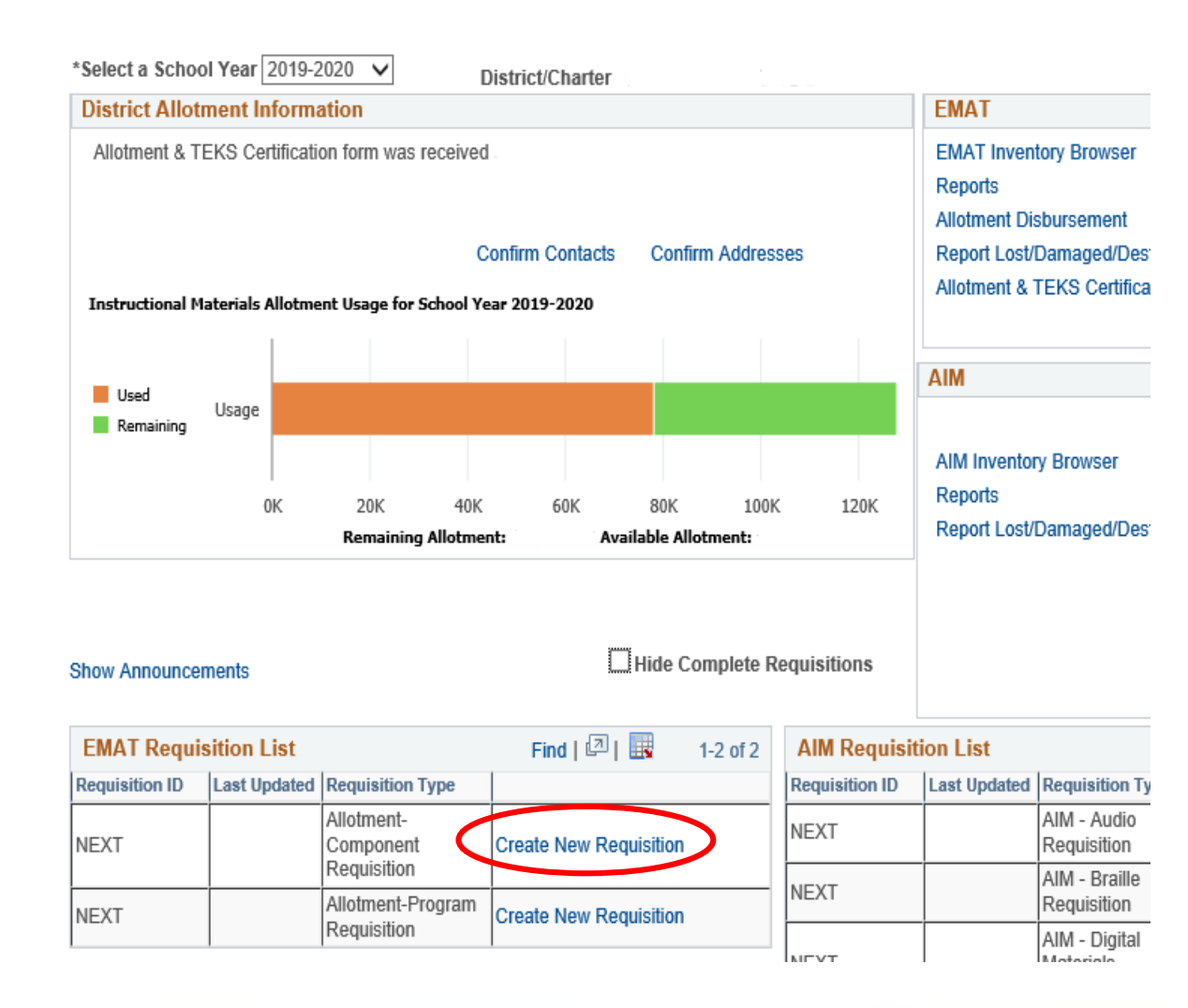

#### Click Create New Requisition.

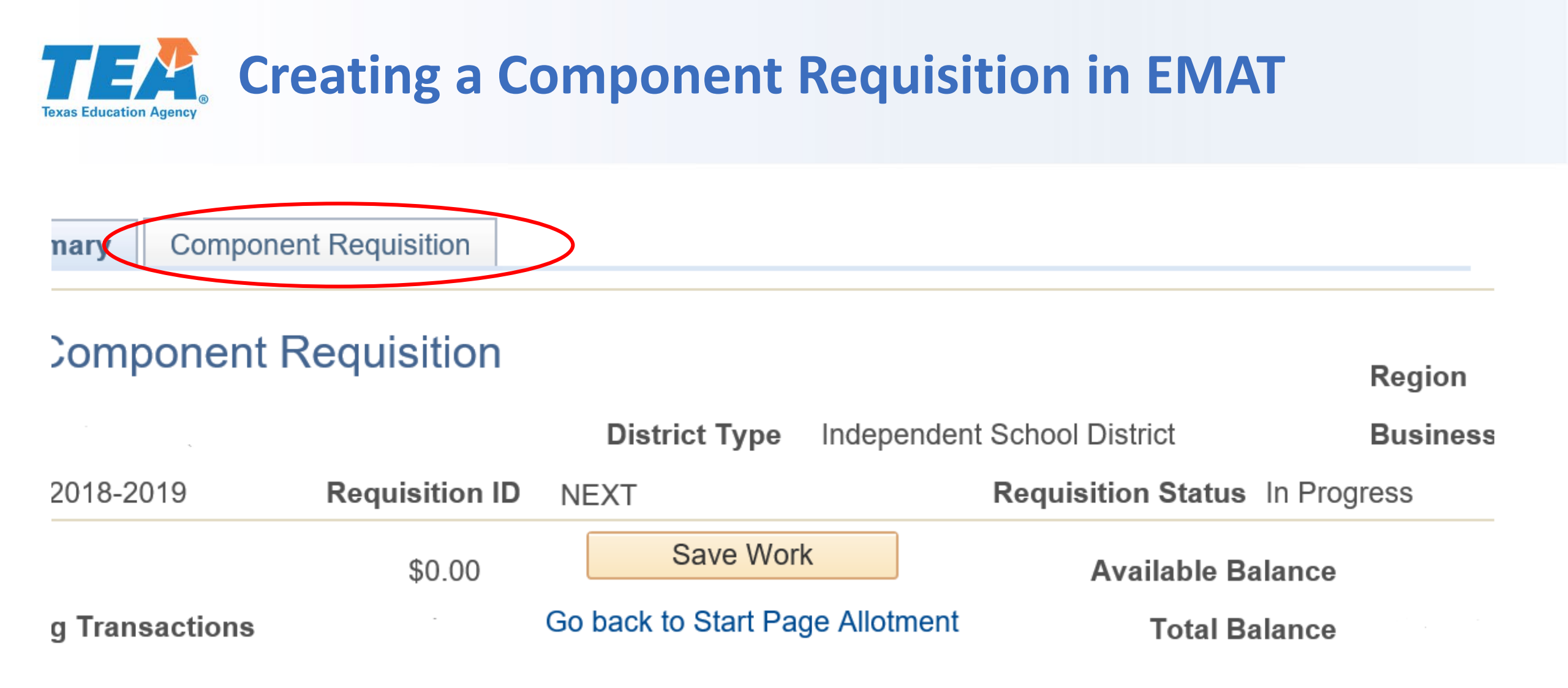

Select Component Requisition.

## Select the grade level of the component you would like to order.

- Elementary LOTE is located in 1<sup>st</sup> grade.
- Middle school LOTE is located in 6<sup>th</sup> grade.

# Requisition Summary Component Requisition Allotment-Component Requisition District Type County District District Type School Year 2018-2019

\$0.00

\$0.00

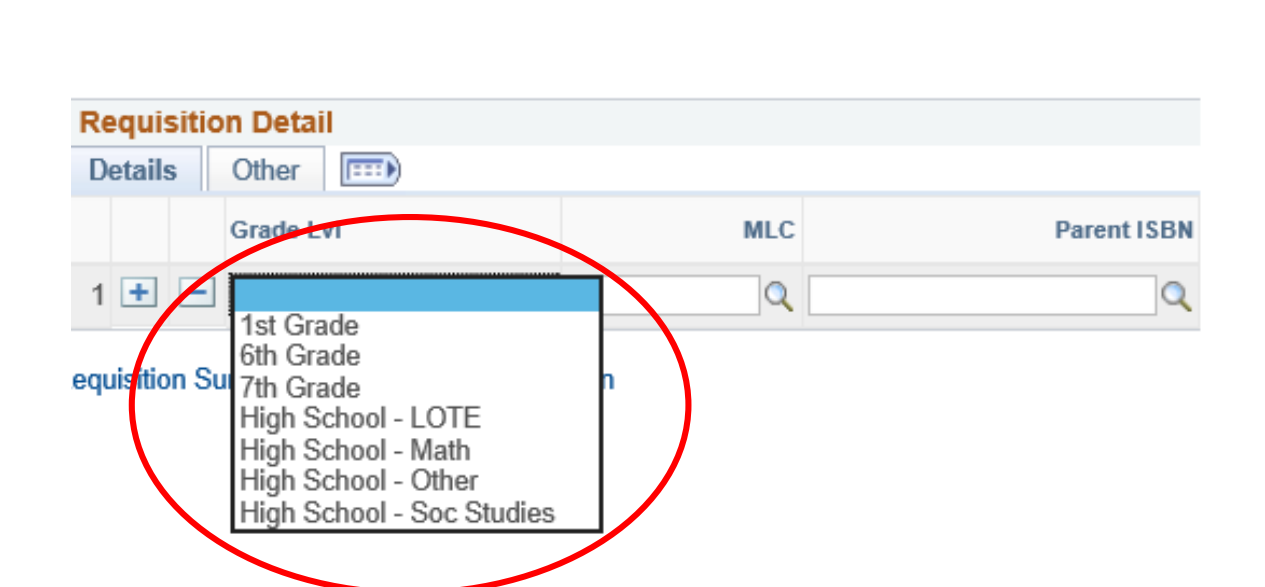

**Fhis Requisition** 

**Fotal From Pending Transactions** 

F

Save Work

Go back to Start Page Allotment

| Requisition Summary Componen    | t Requisition       |                         |                            | Look Up MLC             | X                         |
|---------------------------------|---------------------|-------------------------|----------------------------|-------------------------|---------------------------|
|                                 |                     |                         |                            |                         | Help                      |
| Allotment-Component I           | Requisition         |                         |                            | Grade Lvl<br>MLC begins | High School - LOTE        |
| County District                 | Distri              | ct Type Independent Sch | ool District               |                         |                           |
| <b>School Year</b> 2018-2019    | Requisition ID NEXT | Red                     | quisition Status In Progra | Look Up                 | Clear Cancel Basic Lookup |
| This Requisition                | \$0.00              | Save Work               | Available Balance          | Search Results          | ;                         |
|                                 |                     | Start Daga Allatmont    |                            | View 100                | First 🕚 1-29 of 29 🕩 Last |
| Iotal From Pending Transactions | \$0.00 GO DACK TO   | Start Page Allothent    | Total Balance              | MLC                     | Description               |
|                                 |                     |                         |                            | 94C1 Chinese, Le        | vel I, High School        |
|                                 |                     |                         |                            | 94C2 Chinese, Le        | vel II, High School       |
|                                 |                     |                         |                            | 94C3 Chinese, Le        | vel III, High School      |
| Requisition Detail              |                     |                         |                            | 94C4 CHINESE, L         | LEVEL IV, HIGH SCHOOL     |
| Details Other                   |                     |                         |                            | 94C5 CHINESE, L         | LEVEL V, HIGH SCHOOL      |
|                                 |                     |                         |                            | 94C6 CHINESE, L         | LEVEL VI, HIGH SCHOOL     |
| Grade LvI                       | MLC                 | Parent ISBN             |                            | 94C7 CHINESE, L         | LEVEL VII, HIGH SCHOOL    |
|                                 |                     |                         | 3                          | 94F1 French, Lev        | el I, High School         |
| 1 III High School - LOTE        | <u>Ч</u>            | Q 2                     |                            | 94F2 French, Lev        | el II, High School        |

#### Click on the magnifying glass to select the MLC of the component.

| County District                |                | District Type       | Independent Schoo |
|--------------------------------|----------------|---------------------|-------------------|
| School Year 2018-2019          | Requisition ID | NEXT                | Requi             |
| his Requisition                | \$0.00         | Save Wor            | k                 |
| otal From Pending Transactions | \$0.00         | Go back to Start Pa | ge Allotment      |

MLC

Q

**Component Requisition** 

 $\sim$ 

#### Look Up Parent ISBN

Cancel

### Search Results View 100 Grade Lvi MLC ISBN

| HS - LOTE 94S1 9780076706907-8YR 00000000000120277 TEXAS jAsí se dice! LEVEL 1 ONLINE ST  |
|-------------------------------------------------------------------------------------------|
|                                                                                           |
| HS - LOTE 94S1 9780076757688-1YR 00000000000121010 TEXAS jAsí se dice! LEVEL 1 ONLINE ST  |
| HS - LOTE 94S1 9780076757695-4YR 00000000000120151 TEXAS jAsí se dice! LEVEL 1 ONLINE ST  |
| HS - LOTE 94S1 9780079051714 0000000000118898 TEXAS jAsí se dice! LEVEL 1 STUDENT         |
| HS - LOTE 94S1 9780079051721 0000000000130527 TEXAS jAsí se dice! Level I, Student Suite  |
| HS - LOTE 94S1 9780079053237 0000000000130525 TEXAS jAsí se dice! Level I, Online Stude   |
| HS - LOTE 94S1 9780328911943 0000000000118367 Autentico 1 - Texas Student Edition (Print) |
| HS - LOTE 94S1 9780328912087 0000000000118965 Autentico 1 - Texas Digital Courseware (th  |
| HS - LOTE 94S1 9780328951185 0000000000120068 Autentico 1 - Texas Digital Courseware (th  |
| HS - LOTE 94S1 9780328951239 0000000000120798 Autentico 1 - Texas Digital Courseware (th  |
| HS - LOTE 94S1 9780328951284 0000000000119678 Autentico 1 - Texas Digital Courseware (th  |
| HS - LOTE 94S1 9780821992579 0000000000121154 Que chevere! Level 1 Multiplatform eBook    |
| HS - LOTE 94S1 9780821992623 0000000000120772 Que chevere! Level 1 Passport (Through S    |
| HS - LOTE 94S1 9780821992746 0000000000119141 Que chevere! Level 1 Multiplatform eBook    |

Item ID

#### Click on the magnifying glass to select the *Parent ISBN* of the component.

Requisition Summary

**Requisition Detail** 

Other

Grade Lvl

High School - LOTE

Details

+

1

Parent ISBN

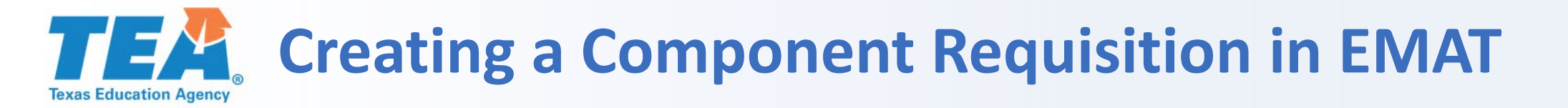

| Requisiti | on Detail          |       |     |                   |          |   |
|-----------|--------------------|-------|-----|-------------------|----------|---|
| Details   | Other 💷            |       |     |                   |          |   |
|           | Grade Lvl          |       | MLC | Par               | ent ISBN |   |
| 1 🛨 🖃     | High School - LOTE | ✓ 94S | 1   | 9780076757695-4YR | ×Q       | 周 |

#### Click on the item detail icon to show the details of the ISBN.

### **TEAR** Creating a Continuing Adoption Requisition in EMAT

#### Additional information is displayed on the *Item Details* page.

#### Item Details Description Item Class Program ISBN 9780076757695-4YR Item ID 00000000000120151 Title TEXAS ¡Así se dice! LEVEL 1 ONLINE STUDENT CENTER (FOUR-YEAR SUBSCRIPTION) Author SCHMITT Copyright 2018 Edition 1 Comments INCLUDES LEVEL 1 DIGITAL STUDENT EDITION-LEVEL 1 TEACHER ITEM PROVIDED PER 65:1 STUDENT/TEACHER System COMPUTER-WINDOWS 7 OR MAC OS X 10.9, ADOBE FLASH PLAYER 16.0.0, ADOBE AIR Requirements 17.0 JAVA 1 6 0.31 SCREEN RES 1024X768 ^ Item Attributes Consumable Ratio 65:1 EMAT Type SBOE Adopted Population Basis Student Class Type Student Language English **EMAT Item Attribute** Order Delivery Option Depository Media Format Online Aid Type No Aid Student served as per design 0 Waiver Allowed Generates Textbook Credits Physical Inventory Surplus Only Surplus Usage Vendor Information Contract Vendor 85 McGraw-Hill School Division(Contract Vendor) Order Vendor 1800885860 McGraw-Hill Companies Pavee Vendor 1800885860 MCGRAW-HILL SCHOOL EDUCATION LLC Location 000 Download To Excel **Multiple List Codes** Estimated Mid Cycle Proclamation Max Price Proclamation Per Unit Mid Standard TEKS % MLC Description Status payable Cycle Year Price Textbook by TEA Year Credi 94S1 Spanish, Level I, High School Active N 2017 \$0.00 \$60.00 \$0.00 100.000 64S1 Spanish, Level I, Middle School Active N 2017 \$0.00 \$60.00 \$0.00 100.000

| Requisition Summary Component          | nt Requisition |                                 |                            |                    | Look Up ISBN                 |                                         |
|----------------------------------------|----------------|---------------------------------|----------------------------|--------------------|------------------------------|-----------------------------------------|
| Allotment-Component<br>County District | Requisition    | District Type Independent S     | chool District             | Region<br>Business | Parent ISBN<br>ISBN begins v | 9780076757695-4YR                       |
| School Year 2019-2020                  | Requisition ID | NEXT R                          | Requisition Status In Prog | gress              |                              |                                         |
| This Requisition                       | \$0.00         | Save Work                       | Available Balance          |                    | Search Results               |                                         |
| Total From Danding Transactions        |                | Go back to Start Page Allotment | T-1-10-1                   |                    | View 100                     |                                         |
| Total From Pending Transactions        | \$0.00         | So back to Start Page Anotherit | I otal Balance             |                    | ISBN                         | Long Descrip                            |
|                                        |                |                                 |                            |                    | 9780076757411 TEX/           | AS ¡Así se dice! LEVEL 1 ONLINE TEACHER |
|                                        |                |                                 |                            |                    | 9780076757695 TEX/           | AS ¡Así se dice! LEVEL 1 ONLINE STUDENT |
| Requisition Detail                     |                |                                 |                            |                    |                              |                                         |
| Details Other                          |                |                                 |                            | $\frown$           |                              |                                         |
| Grade LvI                              | M              | LC Parent ISBN                  |                            | *ISBN              |                              |                                         |
| 1 🛨 🖃 High School - LOTE               | ✓ 94S1         | Q 9780076757695-4YR Q           | 1                          | Q                  | 1                            |                                         |

#### Click on the magnifying glass to select the *ISBN* of the component you want to order.

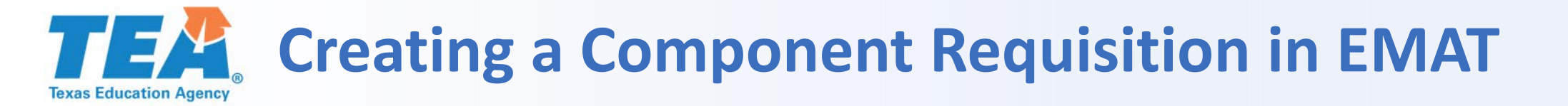

| 2019-2020      | Requisition ID | NEXT                            | Requisition Status In Progress |             |  |
|----------------|----------------|---------------------------------|--------------------------------|-------------|--|
|                | \$0.00         | Save Work                       | Available Balance              | \$67,303.64 |  |
| ) Transactions | \$0.00         | Go back to Start Page Allotment | Total Balance                  | \$67,303.64 |  |

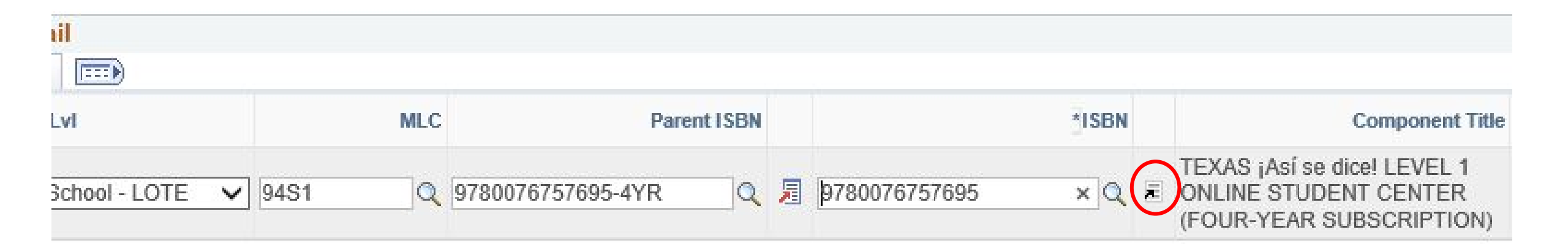

Click on the black diagonal arrow icon to view Component Details.

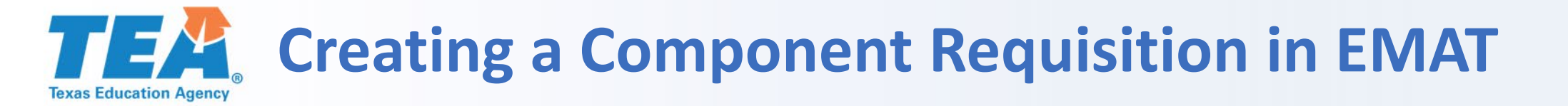

| 20 Requisition ID |        | NEXT                            | Requisition Status In Progr | equisition Status In Progress |  |
|-------------------|--------|---------------------------------|-----------------------------|-------------------------------|--|
|                   | \$0.00 | Save Work                       | Available Balance           | \$67,31                       |  |
| actions           | \$0.00 | Go back to Start Page Allotment | Total Balance               | \$67,31                       |  |

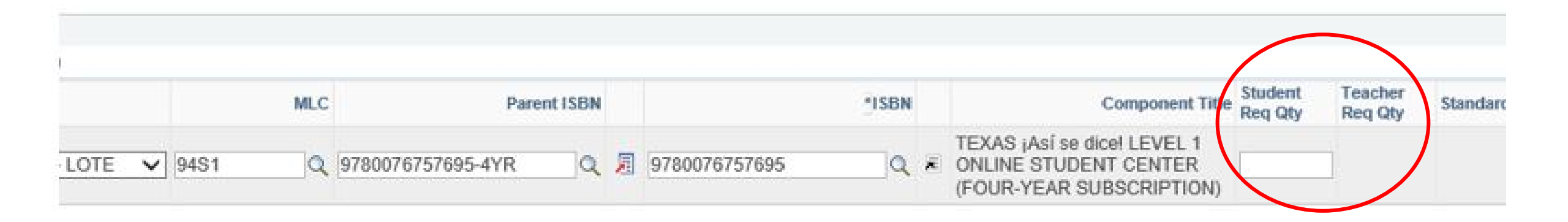

#### Enter the quantity needed in either the *Student Req Qty* or *Teacher Req Qty* field.

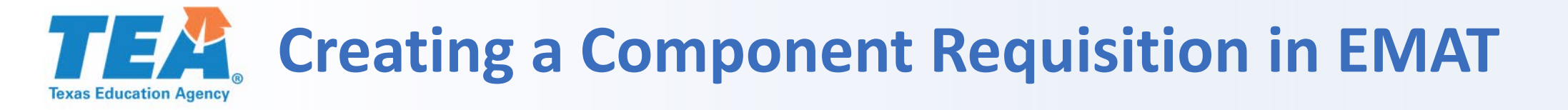

Available Balance

**Total Balance** 

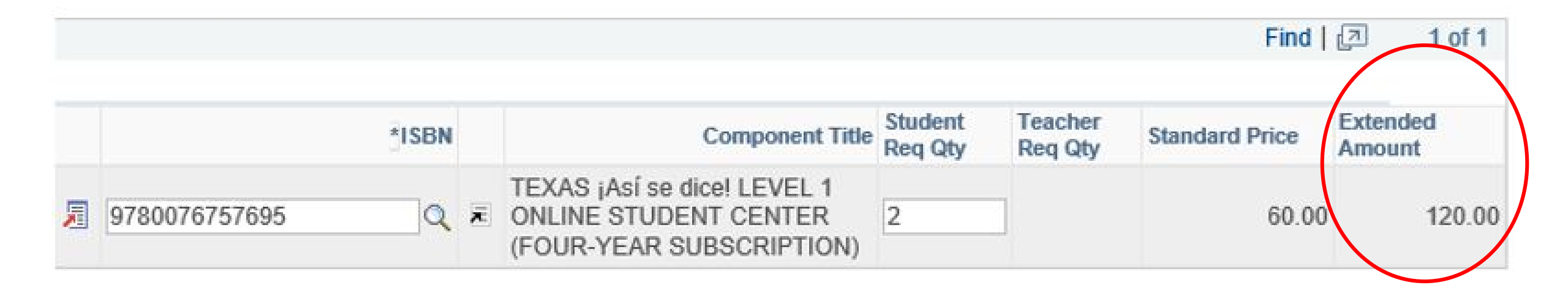

#### Once a quantity is entered, an extended amount will generate.

|                                |                | District Type                   | Independent Scho |  |
|--------------------------------|----------------|---------------------------------|------------------|--|
| School Year 2019-2020          | Requisition ID | NEXT                            | Requ             |  |
| his Requisition                | \$0.00         | Save Wor                        | k                |  |
| otal From Pending Transactions | \$0.00         | Go back to Start Page Allotment |                  |  |
| Requisition Detail             |                |                                 |                  |  |

. . . . . .

.

Click the *Other* tab or the *Show All Columns* icon to view additional information including the following:

- Program title
- MLC description
- Subject area ID
- Subject area description

- To add an additional row, select the + sign.
- Click Save Work.

#### Requisition Summary **Component Requisition** Allotment-Component Requisition **County District** District Type Independent S School Year 2019-2020 Requisition ID NEXT F Save Work This Reguisition \$0.00 Go back to Start Page Allotment **Total From Pending Transactions** \$0.00

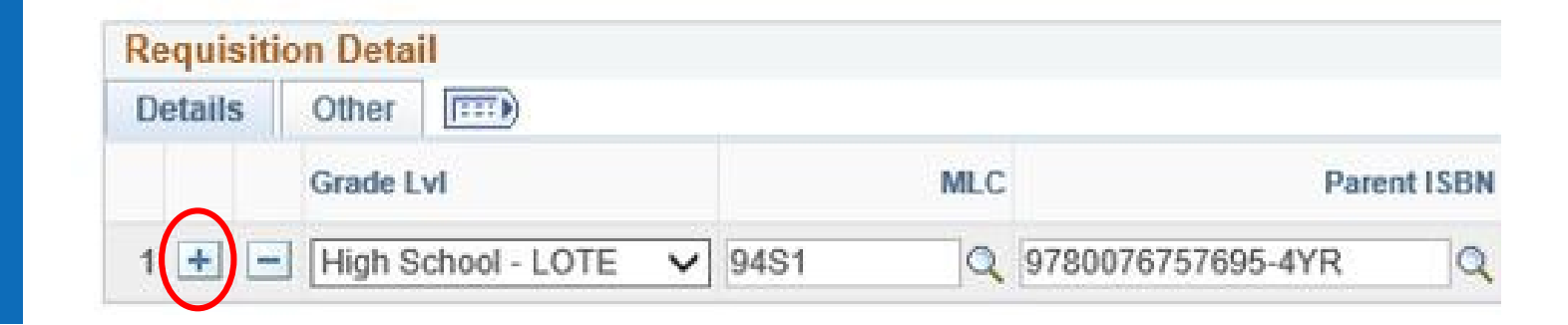

#### **TEA** Submitting a Component Requisition in EMAT Texas Education Agency

| Requisition Summary Compone                                       | ent Requisition               |                        |                         |                                                     |                                  |
|-------------------------------------------------------------------|-------------------------------|------------------------|-------------------------|-----------------------------------------------------|----------------------------------|
| Allotment-Component F<br>County District<br>School Year 2018-2019 | Requisition<br>Requisition ID | District T             | ype Indep               | endent School District<br>Requisition Status In Pro | Region<br>Business Unit<br>gress |
| 'his Requisition<br>'otal From Pending Transactions               | \$148.62<br>\$0.00            | Save<br>Go back to Sta | e Work<br>art Page Allo | Available Balance<br>iment Total Balance            | \$70,604.19<br>\$70,604.19       |
| Select a Delivery Address                                         |                               |                        | Requisit                | ion Information                                     |                                  |
| Delivery Address                                                  | Q                             |                        | Last Upda               | ated By                                             |                                  |

| Select a Ship Date       | View/Print Options             | Financial Information          | Financial Information |  |  |
|--------------------------|--------------------------------|--------------------------------|-----------------------|--|--|
| Shipping Date 10/26/2018 | View/Print Requisition Summary | Total TEA Paid to Publisher(s) | \$148.62              |  |  |
|                          | View/Print Order List          | Total TEA Paid to District     | \$0.00                |  |  |
|                          |                                |                                |                       |  |  |
|                          |                                |                                |                       |  |  |
|                          |                                |                                |                       |  |  |

To submit this requisition, enter your orders on the grade level tabs above, select a delivery address and a shipment date, and click "Submit to TEA. The requisition will be processed after TEA approval.

To save the requisition without submitting, click "Save Work." You can complete and submit the requisition at a later time

To cancel the requisition, click "Cancel Requisition." Cancelled requisitions will not be processed. A requisition cannot be cancelled or changed after

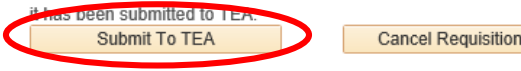

- Click on the *Requisition* • Summary tab.
- Click View/Print • Requisition Summary to view the summary.
- Click Submit to TEA to  $\bullet$ submit the order.

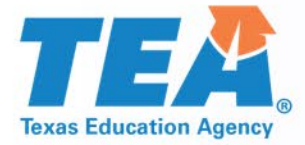

### **Program Requisitions**

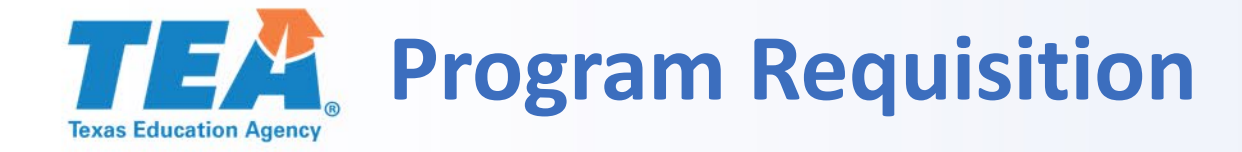

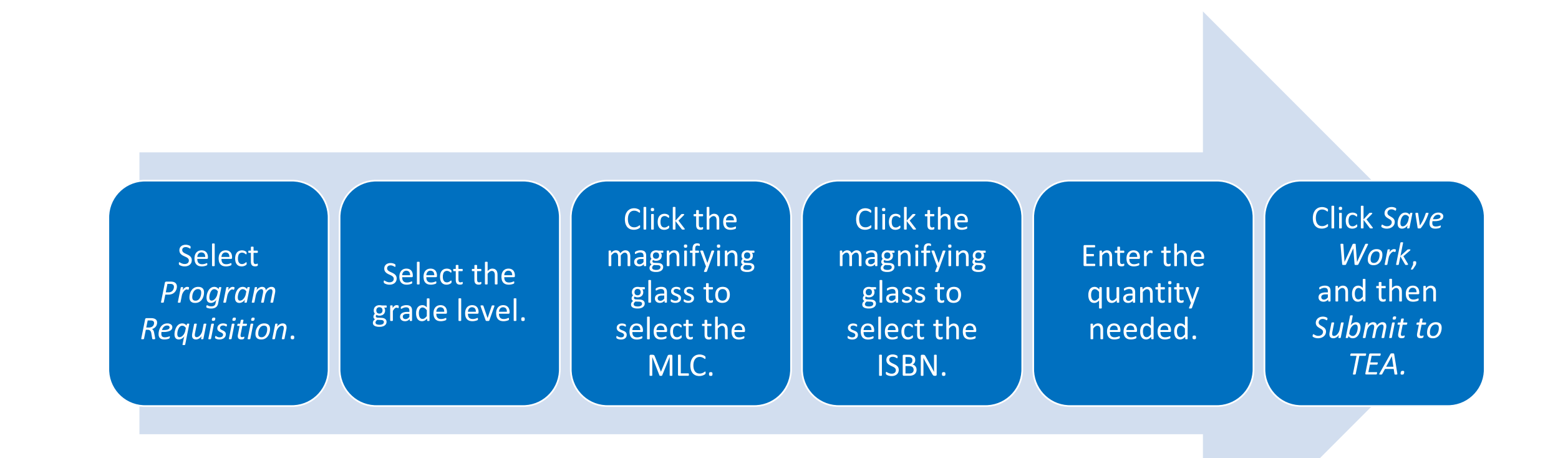

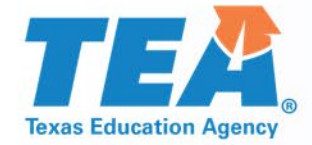

### Requesting Allotment Funds in EMAT: Disbursements

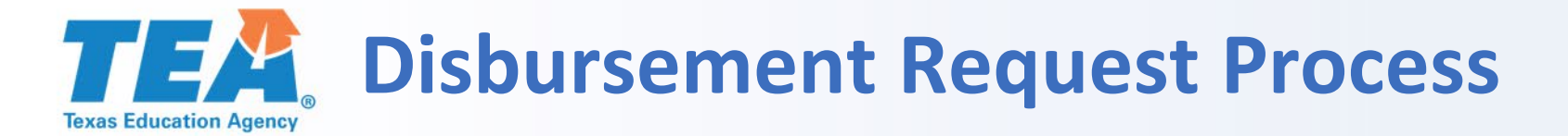

An LEA submits a disbursement request.

Funds are deducted from the LEA's allotment in EMAT.

TEA reviews the request and contacts the LEA for additional information, if needed.

If approved, TEA sends the funds to the LEA.

The LEA orders directly from the vendor and pays the vendor directly.

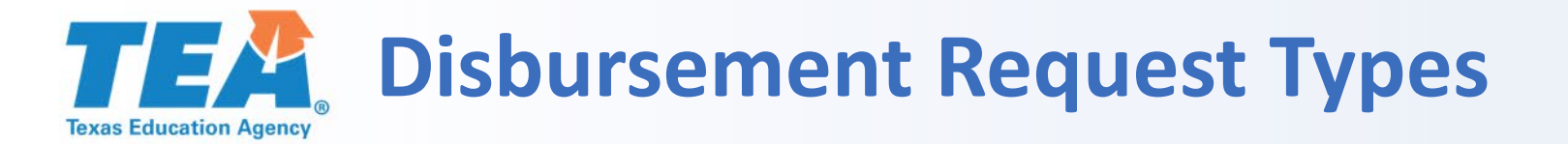

### Instructional Materials

### Technological Equipment

Technology Services

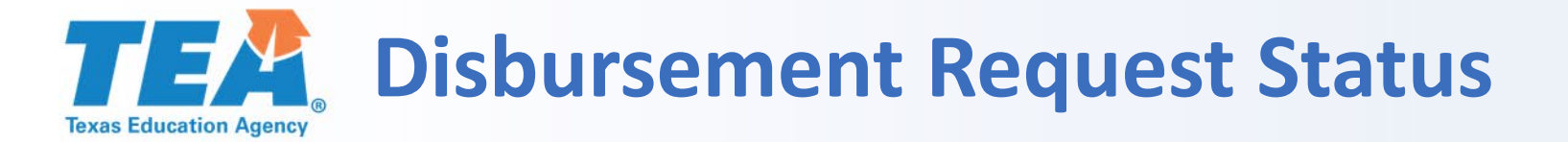

#### In Progress

The disbursement request has been saved or reopened, but not submitted.

#### Submitted

The disbursement request has been submitted to TEA for approval.

#### Approved

The disbursement request has been approved by TEA. The funds will be sent to the LEA 7–10 business days after approval.

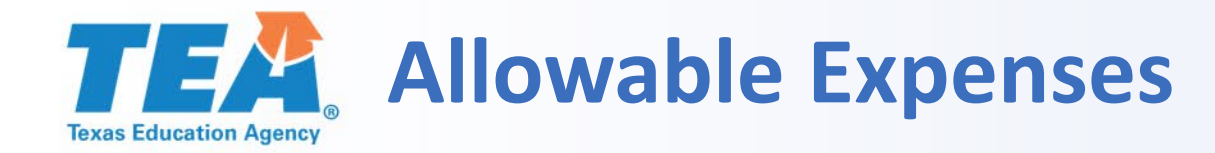

#### **Specifically Allowable**

Instructional materials (of any sort, both adopted and non-adopted)

Technological equipment that contributes to student learning

Training staff in the use of either of the above

Providing access to technological equipment for instructional use

Salary or other expenses of an employee who provides technical support for the use of equipment directly involved in student learning

Activities related to the local review and adoption of instructional materials

Inventory software or systems for storing, managing, and accessing instructional materials\* (<u>HB 396 86<sup>th</sup> TX</u> <u>Legislature</u>)

Software for analyzing the use and effectiveness of the instructional materials\* (HB 396 86th TX Legislature)

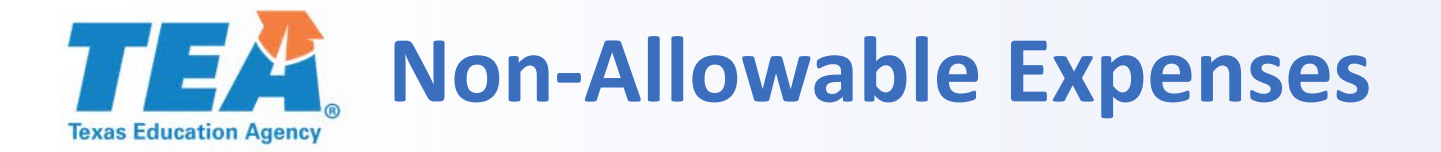

#### **Specifically Prohibited**

Services for installation

The physical conduit that transmits data such as cabling, wiring, or electricity

Office and school supplies

Travel expenses

Items that are not directly related to student instruction such as furniture, athletic equipment, extension cords, temporary contractors, or video surveillance equipment

Equipment used for moving or storing instructional materials\*

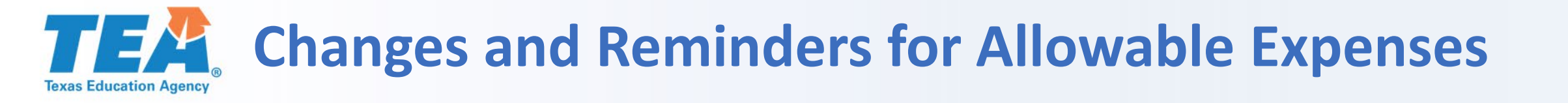

#### **Online Tuition**

Based on the definition of instructional materials, online tuition is allowable.

#### Learning Management Systems

The portion of a learning management system (LMS) that is used to provide access to or analyze the use and effectiveness of instructional materials is allowable. Districts determine the allowable percentage.

#### Single Sign-On Services

The portion of single sign-on (SSO) services that is used to provide access to instructional materials is allowable. Districts determine the allowable percentage.

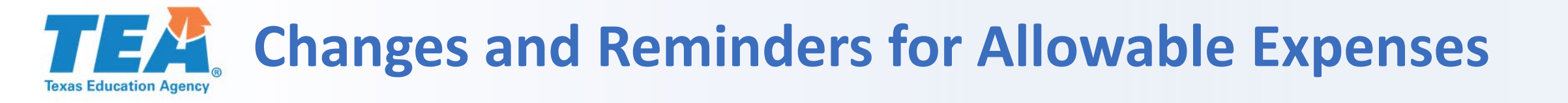

#### **Student Information Systems**

The portion of a student information system (SIS) that is used to analyze the use and effectiveness of instructional materials is allowable. Districts determine the allowable percentage.

#### Training

Training educational personnel directly involved in student learning in the appropriate use of instructional materials is allowable. General professional development is not allowable.

#### **Conference/Registration Fees**

Registration fees for conferences other than IMCAT conferences are not allowable.
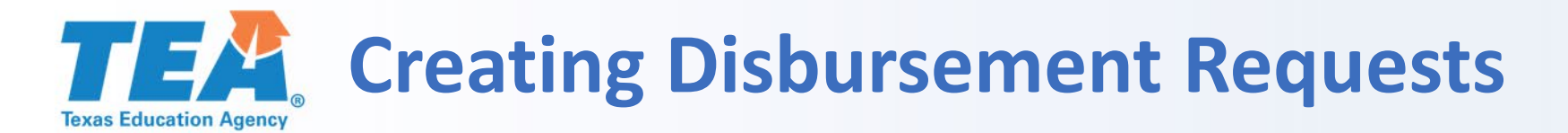

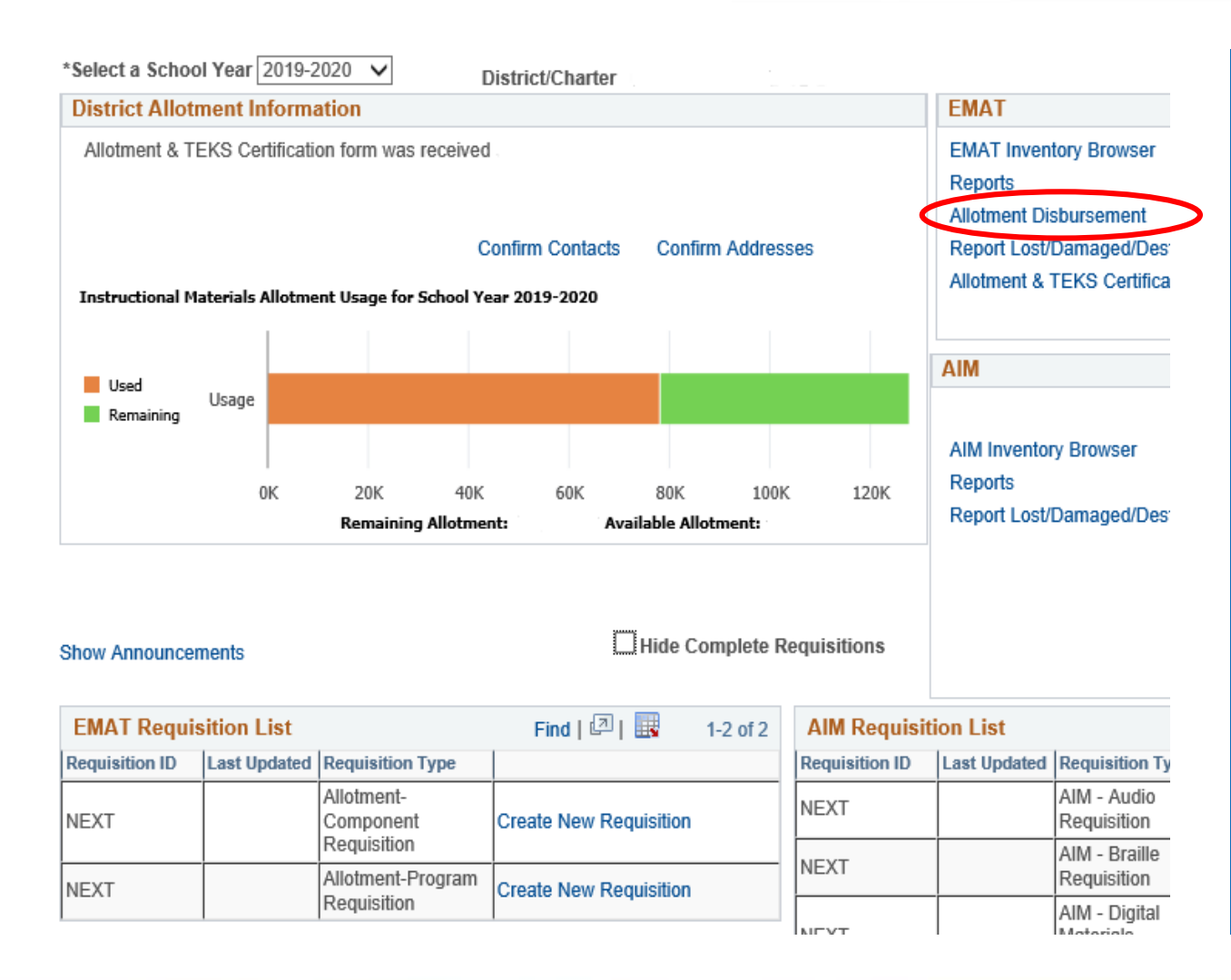

## Click Allotment Disbursement.

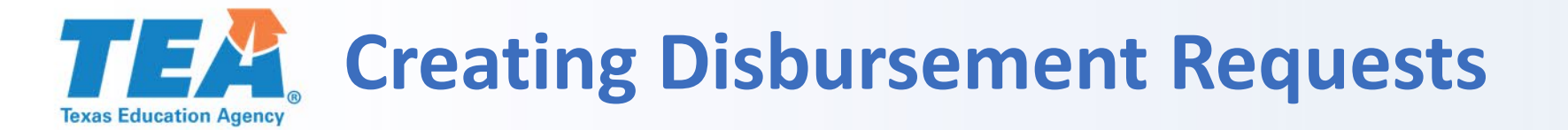

#### Disbursements

Completed Disbursements

Pending Disbursements \$0.00

Total Remaining Balance

Available Remaining Balance

#### Click the "NEXT" link below to create a new Allotment Disbursement Request.

|   |             |                   |                    | F                | Personalize   Find   💷   🔢 | First 🕚 1-17 of 17 🕑 Last |
|---|-------------|-------------------|--------------------|------------------|----------------------------|---------------------------|
|   | School Year | Transaction<br>ID | Transaction Amount | Transaction Date | Disbursement Type          | Status                    |
| 1 | 2018-2019   | NEXT              |                    |                  | Create New Disbursement    |                           |

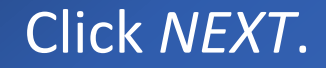

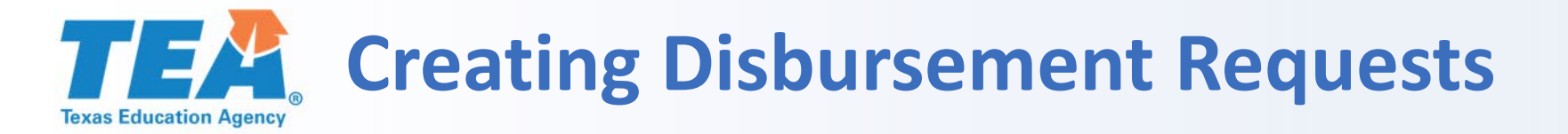

- Select an allotment disbursement type.
- Click OK.

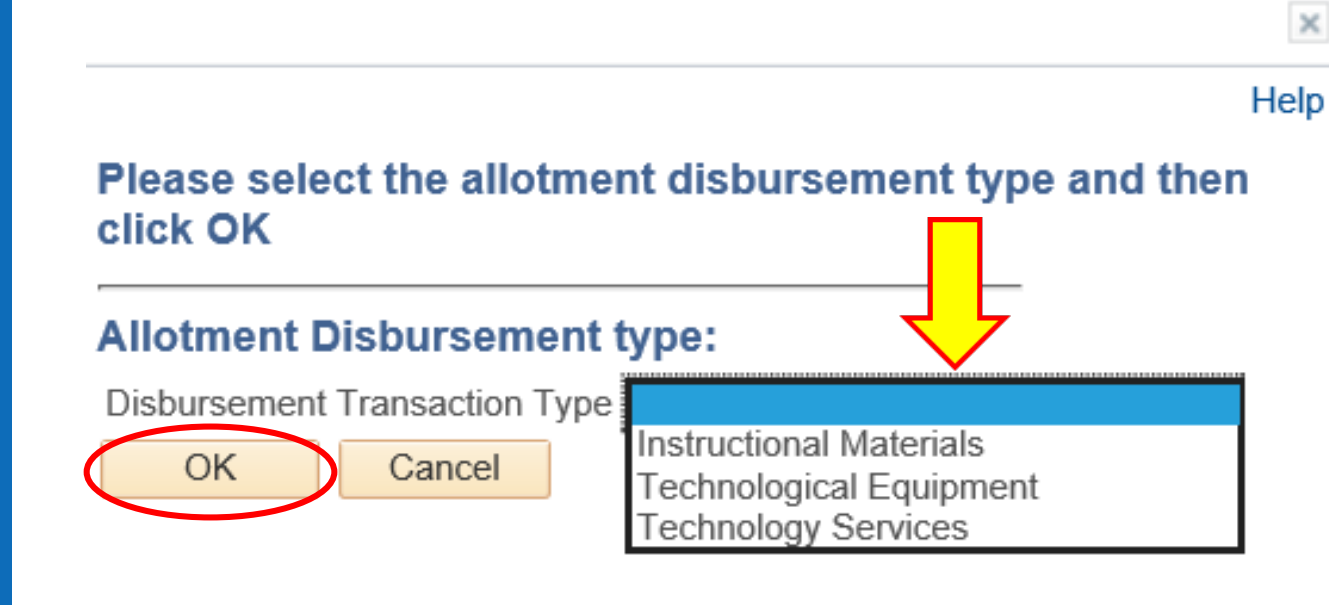

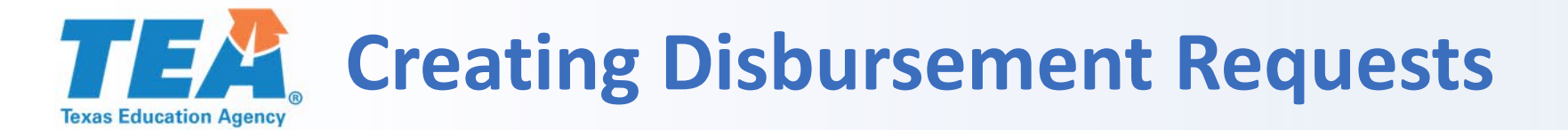

| 1.1                              |        |                          | 3.                       |  |
|----------------------------------|--------|--------------------------|--------------------------|--|
| Transaction ID: NEXT             |        | Transaction Status: In   | Progress                 |  |
| This Disbursement:               | \$0.00 | Save Work                | Total Balance:           |  |
| Total from pending transactions: | \$0.00 | Go back to Allotment Sur | mmary Available Balance: |  |

| Allotment Disbursement Information | View/Print Options              |
|------------------------------------|---------------------------------|
| Last User to Update                | View/Print Disbursement Summary |
| Certified By                       |                                 |
| Certifier Phone                    |                                 |
| Disbursement Lines                 | Find First ④ 1 of 1 🕑 Last      |
| Disbursement Category              | + -                             |

#### Click the magnifying glass to choose a disbursement category.

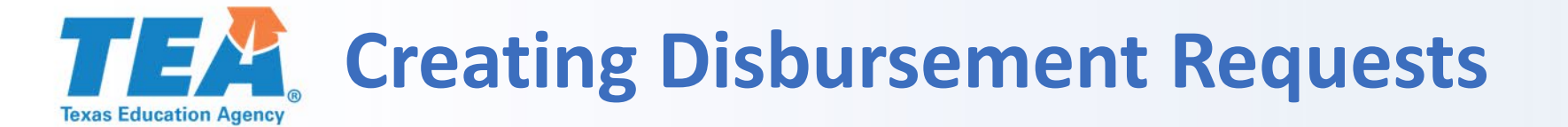

Once you've selected a disbursement category, a new row will appear. Choose from the options provided by drop-down menus and magnifying glasses.

All other fields are open so you can enter text as needed. Carefully check disbursement requests before submitting.

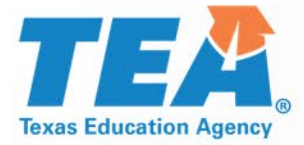

## Instructional Materials Disbursement Requests

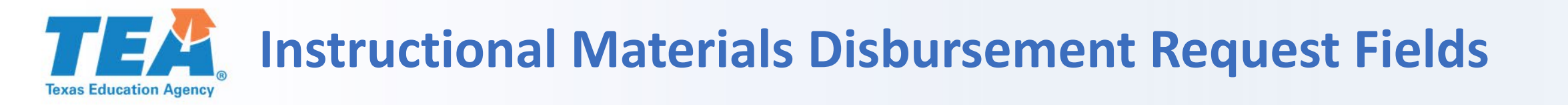

| Allotment Disbursement Information                  | View/Print Options              |                                |
|-----------------------------------------------------|---------------------------------|--------------------------------|
| Last User to Update                                 | View/Print Disbursement Summary |                                |
| Certified By                                        |                                 |                                |
| Certifier Phone                                     |                                 |                                |
| Disbursement Lines                                  |                                 |                                |
| Disbursement Category SUP Q Instructional Materials | + -                             | ]                              |
|                                                     |                                 |                                |
| *Publisher Description                              |                                 | State Adopted Condition *Title |
|                                                     |                                 |                                |

#### Description—Additional information including

- Package information (8-year print + 8-year digital)
- Overage information (Overage, D000087654, \$490)
- Quantities for items with the same price (1<sup>st</sup> grade 20, 2<sup>nd</sup> grade 30, etc.) \*\*Quantity = 50, Unit Price = \$24.95\*\*

#### Title—Title of the material

- Example: *Texas Journeys* instead of Reading Gr. 1
- Use full titles instead of abbreviations

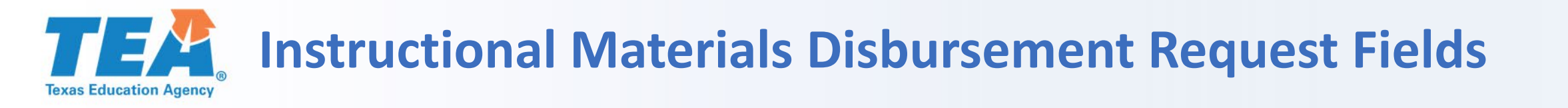

| State Adopted | Condition | *Title | *ISBN |
|---------------|-----------|--------|-------|
|               | ~         |        |       |

Condition—Select *new* or *used* 

#### ISBN

- Provide the ISBN, without hyphens, if the product has one.
- Put *N/A* if the product does not have an ISBN. Most products have an ISBN.

# **TEAR** Instructional Materials Disbursement Request Fields

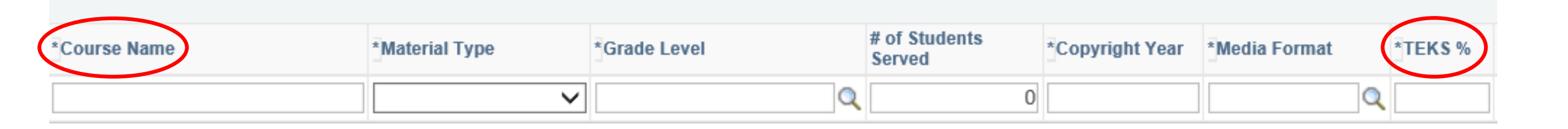

Course Name—Type in the course name (Algebra I, science grade 3, Band II).

#### TEKS %—Enter the percentage of Texas Essential Knowledge and Skills (TEKS) covered by this material.

- A number from 1–100 must be entered in this field.
- State-adopted materials have the TEKS percentage listed on the item details in EMAT or on the current adoption bulletin.
- If the TEKS percentage is unknown, districts can contact the publisher or review the materials for TEKS coverage.

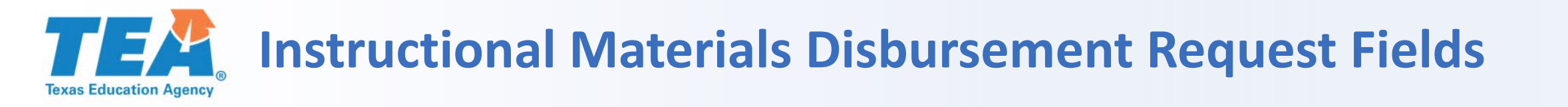

| State Adopted | Condition | * Title | *ISBN |
|---------------|-----------|---------|-------|
| <b>~</b>      | ~         |         |       |

State Adopted—Select *yes* or *no* from the drop-down menu. Only materials adopted by the SBOE are considered state adopted.

Items that are not state adopted include materials not found in EMAT, AP materials (except some in language arts) and certain online resources such as iStation and TEKS Resource System.

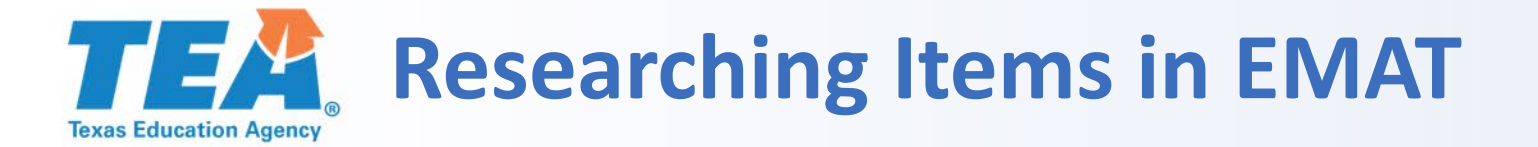

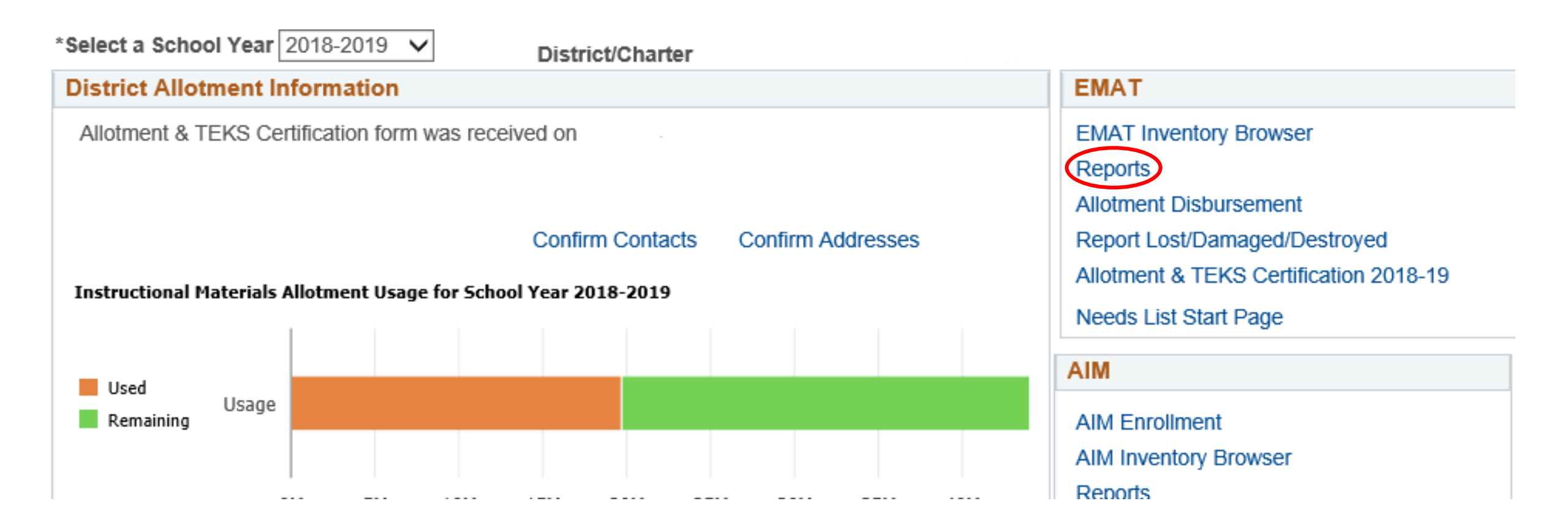

#### Click the *Reports* link to search for items available for order in EMAT.

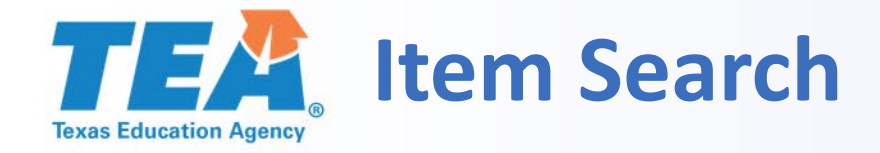

#### Item Search

| Multiple List | QISBN | QItem Type | ✓ Status Active ✓ Adoption ID |   |
|---------------|-------|------------|-------------------------------|---|
| Codes         |       |            |                               |   |
| Title         |       |            | Publisher                     | Q |

Search by the following:

- MLC—Type an MLC or click the magnifying glass to choose an MLC.
- ISBN—Type an ISBN or click the magnifying glass to choose an ISBN. Do not include hyphens. Use the % symbol at the end of the ISBN to capture ISBNs with an extension (-SE, -1YR, -008).
- Item Type—Select *SBOE Adopted* from the dropdown menu.
- Title—Type in the title or key words from the title.
- Publisher—Click the magnifying glass to generate a list of publishers.

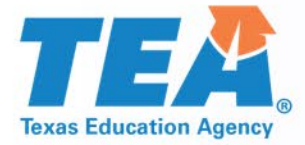

# Equipment Support

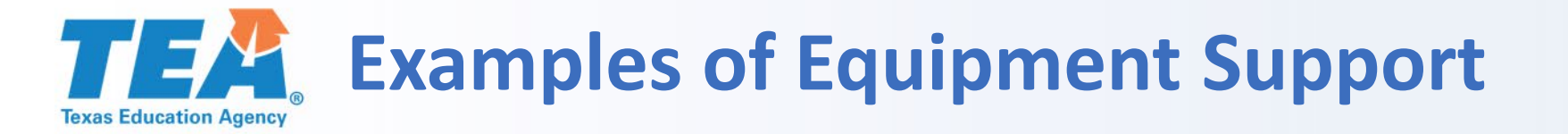

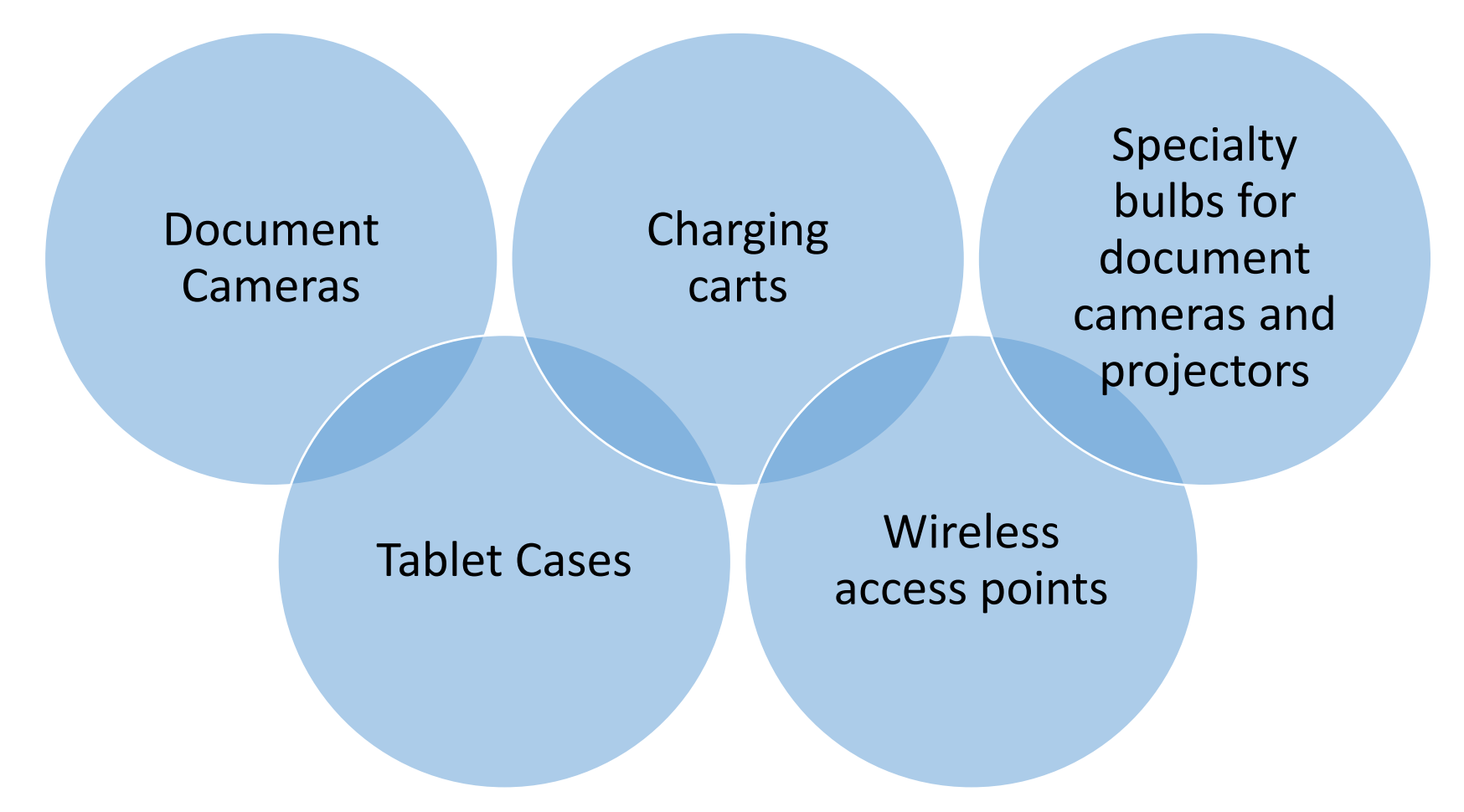

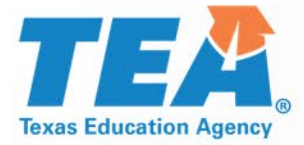

## **Contracted Services**

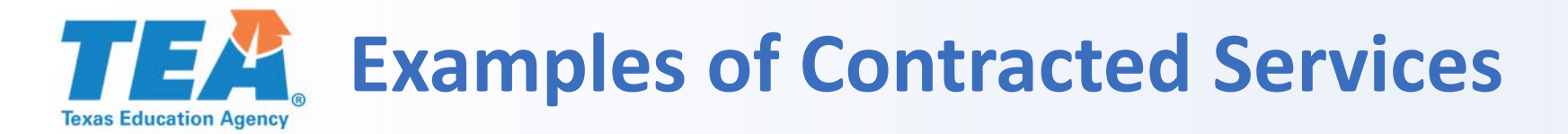

#### Look Up Disbursement Category

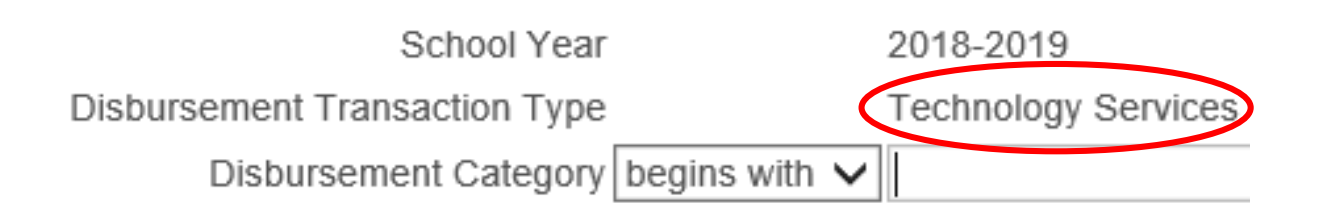

Look Up

Clear

Cancel Basic Lookup

#### Search Results

| View 100 F            | irst 🕚 1-4 of 4 🕑 Last   |
|-----------------------|--------------------------|
| Disbursement Category | Category Description     |
| CTS <                 | Contracted Services      |
| PDV                   | Professional Development |
| SAL                   | Salary                   |
| SHIP                  | Shipping Costs           |

Contracts <u>not used for</u> <u>instruction</u> should be labeled *Contracted Services* in a Technology Services disbursement request.

#### **Examples:**

- Internet filtering
- Single sign-on services
- Internet service

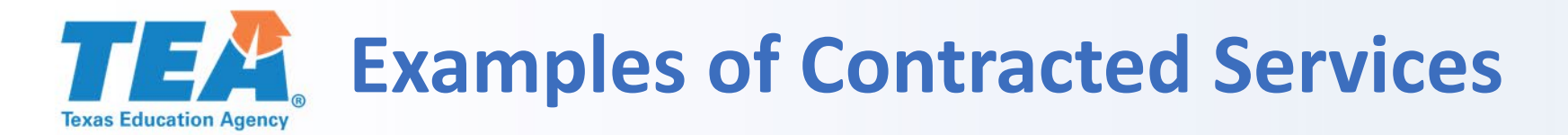

Contracts for <u>instructional</u> <u>material</u> should be labeled *Instructional Materials* in an Instructional Materials disbursement request.

#### Examples:

- BrainPOP
- Study Island
- TEKS Resource System

#### Look Up Disbursement Category

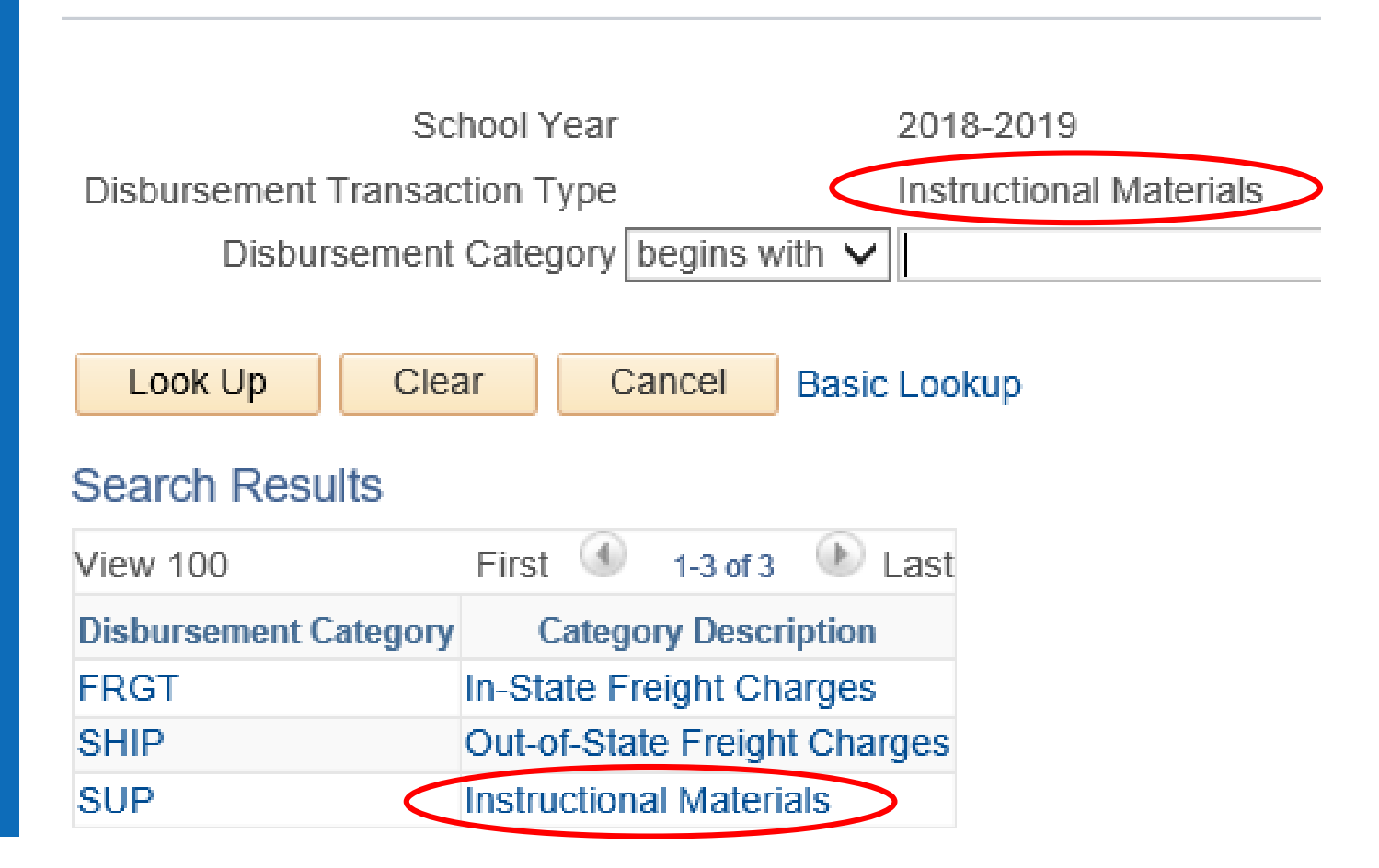

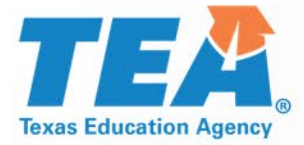

# Salary Disbursement Requests

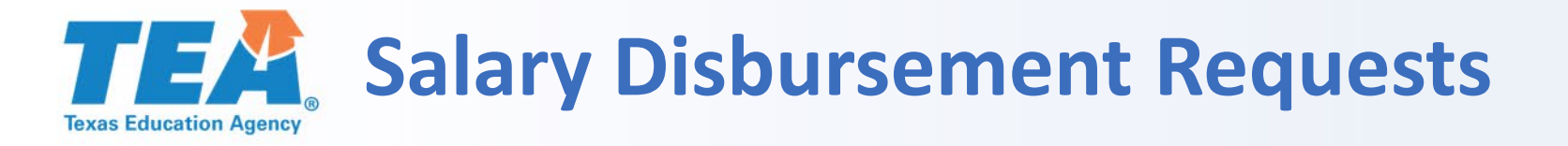

The allotment may be used to pay the salary and other expenses of an employee who provides technical support for the use of technological equipment <u>directly involved in student learning</u> (TEC §31.0211 and TAC §66.1307).

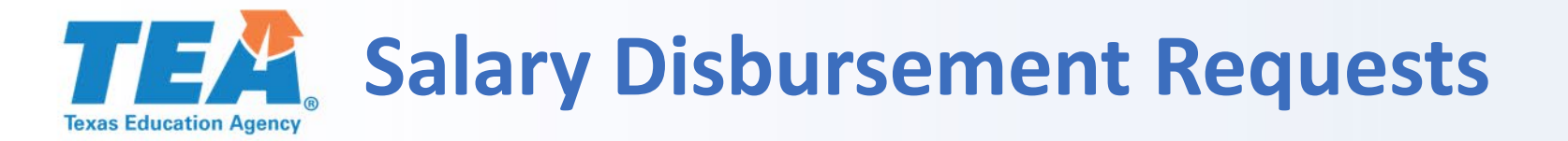

## Submit requests 3 times each year.

- November 30 for September, October, and November
- February 28 for December, January, and February
- May 31 or end-of-contract date for the remaining months

Salary disbursements will always be provided as reimbursements.

Include dates of service in the disbursement request.

## **TEAD Examples of Allowable Salary Disbursement Requests**

An employee who provides technical support for a learning management system (LMS) used to access instructional materials An employee who provides support through planning and professional development for teachers and staff to integrate technology into classroom instruction

# A computer lab technician who directly assists students

An employee who performs maintenance and provides technical support for technological equipment used in labs and classrooms

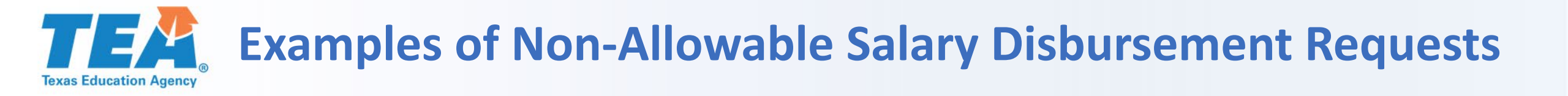

## A classroom teacher's salary

## A stipend for a teacher or staff member

A testing coordinator's salary The instructional materials coordinator's salary

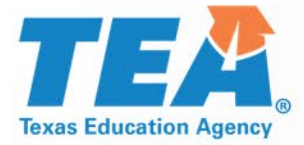

# Disbursement Request Tips

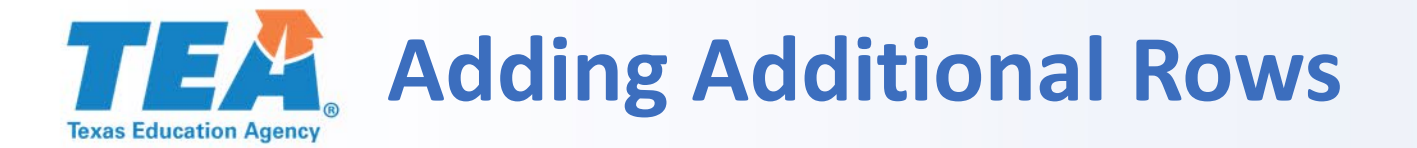

| Last User to Update                                   |               |             |     | View/Print Disburs | ement Summary  |                       |
|-------------------------------------------------------|---------------|-------------|-----|--------------------|----------------|-----------------------|
| Certified By                                          |               |             |     |                    |                |                       |
| Certifier Phone                                       |               |             |     |                    |                |                       |
| Disbursement Lines                                    |               |             |     |                    | Find           | First 🕚 1 of 1 🕑 Last |
| Disbursement Category FRGT Q In-State Freight Charges |               |             |     | + -                |                |                       |
|                                                       |               |             |     | F                  | ind   🖾   🔣    | First 🕚 1 of 1 🕑 Last |
| Long Description                                      | From Zip Code | To Zip Code | Qty | Unit Price         | Extended Amour | nt                    |
| 1                                                     | ]Q            | Q           | 1.0 | 0                  |                | <b>+ -</b>            |

- To add additional rows, click the (+) sign at the end of the row.
- To remove rows, click the (-) sign at the end of the row.
- Blank rows must be deleted before the request can be submitted.

# Adding Additional Disbursement Categories

| Last User to Update                                   | View/Print Disbursement Summary |                       |
|-------------------------------------------------------|---------------------------------|-----------------------|
| Certified By                                          |                                 |                       |
| Certifier Phone                                       |                                 |                       |
| Disbursement Lines                                    | Find                            | First 🕚 1 of 1 🕑 Last |
| Disbursement Category FRGT Q In-State Freight Charges | + -                             |                       |
|                                                       | Find   🖓   🔣 F                  | irst 🕙 1 of 1 🕑 Last  |
| Long Description From Zip Code To Zip Code Qty        | Unit Price Extended Amount      | t                     |
| 1 1.00                                                |                                 | + -                   |

- To add additional categories, click the (+) sign next to the disbursement category.
- To remove categories, click the (-) sign next to the given disbursement category.
- Blank categories must be deleted before the request can be submitted.

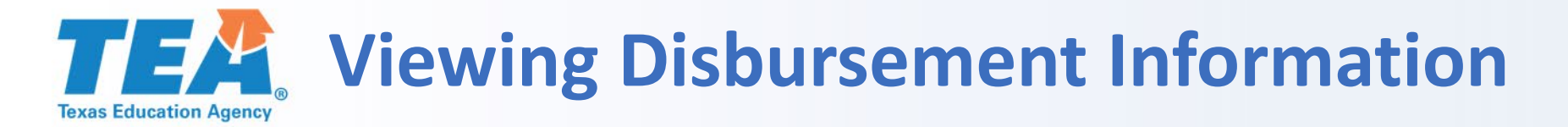

| Allotment Disbursement Information | View/Print Options              |
|------------------------------------|---------------------------------|
| Last User to Update                | View/Print Disbursement Summary |
| Certified By                       | View Payment Information        |
| Certifier Phone                    |                                 |

*View/Print Disbursement Summary*—This document can be printed and sent to your finance, curriculum, and technology departments so they are fully informed of the disbursement request.

*View Payment Information*—This link will only appear once the disbursement request has been paid.

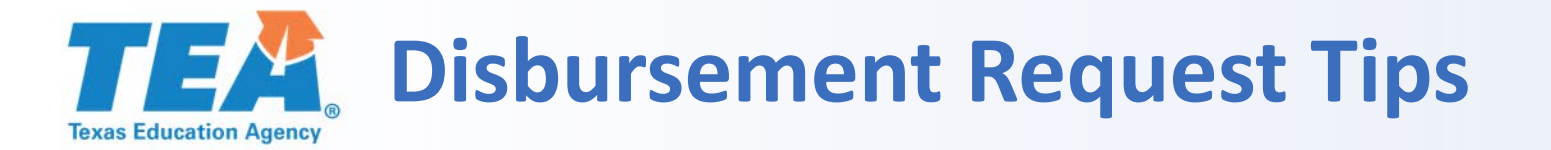

#### Summary

| County District |                                           | Region        |
|-----------------|-------------------------------------------|---------------|
| Business Unit   | District Type Independent School District | Status Active |
|                 |                                           |               |

#### Disbursements

Completed Disbursements\$

Pending Disbursements §

ents 
\$ Total Remaining Balance 
\$

Available Remaining Balance \$

#### Click the "NEXT' link below to create a new Allotment Disbursement Request.

|    |             |                   |                    | Per              | rsonalize   Find   💷   👪 | First 🕚 1-11 o |
|----|-------------|-------------------|--------------------|------------------|--------------------------|----------------|
|    | School Year | Transaction<br>ID | Transaction Amount | Transaction Date | Disbursement Type        | Status         |
| 1  | 2018-2019   | NEXT              |                    |                  | Create New Disbursement  |                |
| 2  | 2018-2019   | D000150578        | \$3,612.56         | 07/18/2018       | Instructional Materials  | Approved       |
| 3  | 2018-2019   | D000154478        | \$2,660.20         | 09/05/2018       | Instructional Materials  | Approved       |
| 4  | 2018-2019   | D000156729        | \$355.25           | 09/28/2018       | Instructional Materials  | Approved       |
| 5  | 2018-2019   | D000154779        | \$869.22           | 09/07/2018       | Instructional Materials  | Approved       |
| 6  | 2018-2019   | D000154470        | \$5,448.50         | 09/05/2018       | Instructional Materials  | Approved       |
| 7  | 2018-2019   | D000154441        | \$779.85           | 09/05/2018       | Instructional Materials  | Approved       |
| 8  | 2018-2019   | D000156820        | \$799.70           | 10/01/2018       | Instructional Materials  | Approved       |
| 9  | 2018-2019   | D000154438        | \$862.50           | 09/05/2018       | Instructional Materials  | Approved       |
| 10 | 2018-2019   | D000150595        | \$5,000.80         | 07/18/2018       | Instructional Materials  | Approved       |
| 11 | 2018-2019   | D000157927        | \$1,119.58         | 10/22/2018       | Instructional Materials  | In Progress    |

Instructional materials coordinators will be contacted if there are questions about a request or if changes need to be made to a request.

Click the *In Progress* transaction ID to make the requested changes.

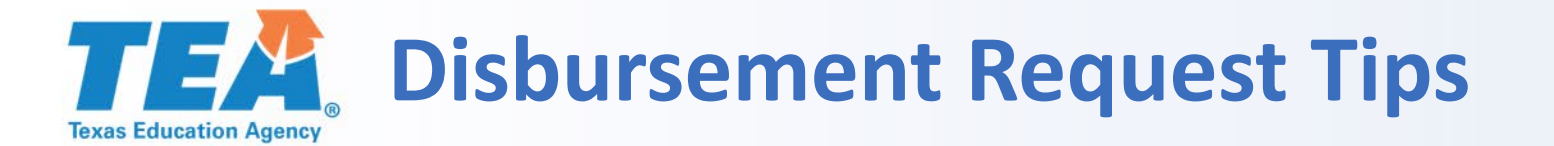

#### Disbursement

| Allotment Disbursement - Inst    | uctional I | School Year: 2018          | -2019                  |    |                |
|----------------------------------|------------|----------------------------|------------------------|----|----------------|
| County District:                 |            | District Type: Indep       | endent School District |    | Business Unit: |
| Transaction ID: NEXT             |            | Transaction Status: In Pro | ogress                 |    |                |
| This Disbursement:               | \$0.00     | Save Work                  | Total Balance:         | \$ |                |
| Total from pending transactions: | \$         | Go back to Allotment Summ  | ary Available Balance: | \$ |                |

Notice: The State Adopted field has been changed to a dropdown selection in the instructional materials disbursement requered the instructional materials disbursement category. If your district or charter school is purchasing a product that is state addies a component of a state-adopted product, please answer Yes.

Save your work before clicking Certify and Submit.

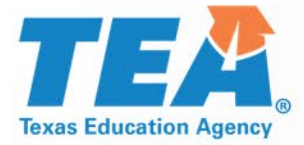

## **Disbursement Request Form**

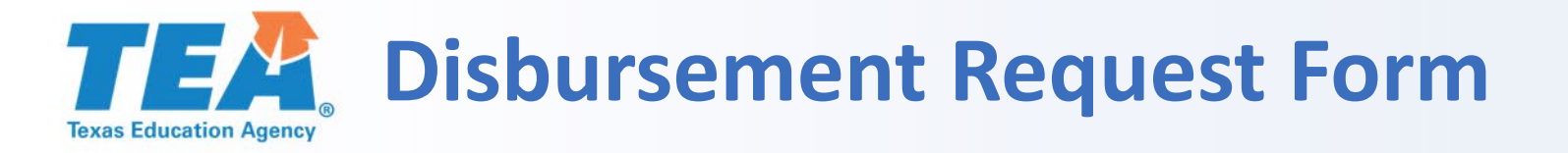

- The disbursement request form can be used prior to submitting a disbursement request to help you determine whether your request is likely to be approved.
- The form can also be used after you have submitted a disbursement request if instructional materials staff members have questions about the request.

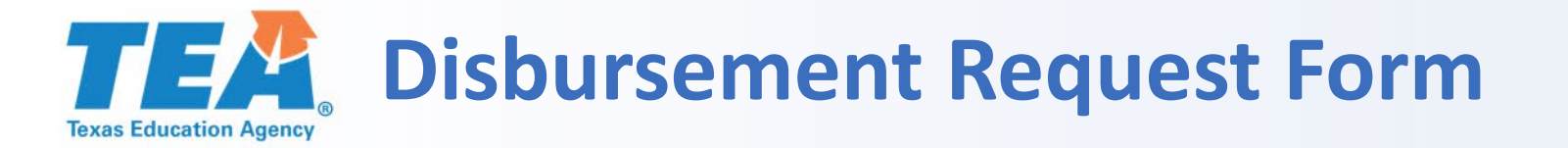

| ALLOTMENT DISBURSEMENT | REQUEST FORM |
|------------------------|--------------|
|------------------------|--------------|

| This form will help us process your recent disbursement request. Please complete Section below and email the completed form to instructional.materials@tea.texas.gov. |                        |                 |  |  |
|----------------------------------------------------------------------------------------------------|------------------------|-----------------|--|--|
| County District#:                                                                                                    | District/Charter Name: | Transaction ID# |  |  |

- TEA will fill out the top portion of this form prior to sending it to you.
- Please fill out the section indicated.

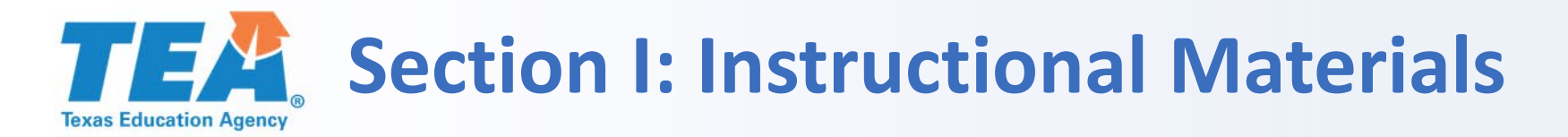

Section I on the form is used for instructional materials requests.

# Product Name: [name] Please provide a *direct* link to the parent company that owns the product): [link]

SECTION I: INSTRUCTIONAL MATERIALS

Click here to select the allowable expense applicable to this product (TAC §66.1307).

| Please provide a brief<br>description of the product:                                                                                                    | [description] |  |  |
|----------------------------------------------------------------------------------------------------|---------------|--|--|
| Please provide a sample of up to five Texas Essential Knowledge and Skills (TEKS) standards that this product<br>used to teach. You can find the TEKS in chapters 110–128 and 130 of the Texas Administrative Code (TAC) |               |  |  |

(http://ritter.tea.state.tx.us/rules/tac/index.html).

[TEKS]

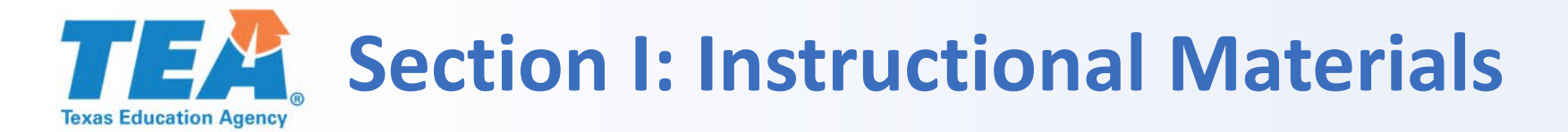

| SECTION I: INSTRUCTIONAL MATERIALS                                                                                                    |  |  |  |  |  |
|----------------------------------------------------------------------------------------------------|--|--|--|--|--|
| Product Name: [name]                                                                                                    |  |  |  |  |  |
| Please provide a <i>direct</i> link to<br>the product (not to the parent<br>company that owns the<br>product):                                                                                                    |  |  |  |  |  |
| Click here to select the allowable expense applicable to this product (TAC §66.1307).<br>Click here to select the allowable expense applicable to this product (TAC §66.1307).<br>Instructional materials on the list adopted by the State Board of Education in packages other than those offered in EMAT<br>Non-adopted instructional materials<br>Consumable instructional materials<br>Instructional materials for use in bilingual education classes<br>Non-adopted instructional materials in braille, large-print, or audio formats<br>Instructional materials for use in college preparatory courses under the TEC, §28.014<br>Supplemental instructional materials<br>Printing of state-developed open-source instructional materials<br>Instructional materials and technological equipment under any continuing contracts of the school district or open-enrollment charter school in effect on September 1<br>Instructional materials on the list adopted by the adopted by the commissioner |  |  |  |  |  |

[TEKS]

Click the dropdown menu to select the allowable expense applicable to the product. The options are taken directly from TAC §66.1307.

## **TEAD** Section II: Technological Equipment/Technology Services

Section II on the disbursement request form is for technological equipment and technology services disbursement requests.

#### SECTION II: TECHNOLOGICAL EQUIPMENT/TECHNOLOGY SERVICES

| Product Name:                                                                                                  | [name] |
|----------------------------------------------------------------------------------------------------|--------|
| Please provide a <i>direct</i> link to<br>the product (not to the parent<br>company that owns the<br>product): | [link] |

Click here to select the allowable expense applicable to this product (TAC §66.1307).

| Please provide  | a description   | of how the | product will be | used to pro | vide access t | o instructional | materials or | training in the |
|-----------------|-----------------|------------|-----------------|-------------|---------------|-----------------|--------------|-----------------|
| use of instruct | tional material | ls.        |                 |             |               |                 |              |                 |

[description]

| ome products are only partially allowable. The portion of a product or service used to provide access to instr  | uctional |
|----------------------------------------------------------------------------------------------------|----------|
| naterials is allowable. Calculate the percentage of this product or service that will be used to provide access | to       |
| nstructional materials.                                                                                         |          |
|                                                                                                    |          |

| a. | Total price:                                                              | \$ |
|----|---------------------------------------------------------------------------|----|
| b. | Percentage of product or service that will directly provide access to IM: |    |
| c. | Amount of money requested for the                                         | \$ |

# **Section II: Technological Equipment/Technology Services**

| SECTION II: TECHNOLOGICAL EQUIPMENT/TECHNOLOGY SERVICES                                                                                                    |                                                    |  |  |  |  |
|----------------------------------------------------------------------------------------------------|----------------------------------------------------|--|--|--|--|
| Product Name:                                                                                                    | [name]                                             |  |  |  |  |
| Please provide a <i>direct</i> link to<br>the product (not to the parent<br>company that owns the<br>product):                                                                                                    | [link]                                             |  |  |  |  |
| Click here to select the allowable                                                                                                    | expense applicable to this product (TAC §66.1307). |  |  |  |  |
| Click here to select the allowable expense applicable to this product (TAC §66.1307).<br>Activities related to the local review and adoption of instructional materials<br>Technological equipment that contributes to student learning, including equipment that supports the use of instructional materials<br>Training educational personnel directly involved in student learning in the appropriate use of instructional materials<br>Providing access to technological equipment for instructional use<br>Instructional materials and technological equipment under any continuing contracts of the school district or open-enrollment charter school |                                                    |  |  |  |  |
| [description]                                                                                                    |                                                    |  |  |  |  |

Click in the field to select the allowable expense applicable to the product. The options are taken directly from TAC §66.1307.

### **TEA** Section III: Salary Disbursement Requests

Section III on the disbursement request form is for salary disbursement requests.

|              | SECTION III: SALARY                                                                                                    |                                 |                                                                                                    |  |  |
|--------------|----------------------------------------------------------------------------------------------------|---------------------------------|----------------------------------------------------------------------------------------------------|--|--|
| Nar<br>sala  | me of employee for whom<br>ary is requested:                                                                                                    | [name]                          |                                                                                                    |  |  |
| Ple:<br>dire | Please provide a brief description of how this employee provides technical support for the use of technological equipmen<br>directly involved in student learning. |                                 |                                                                                                    |  |  |
| [de          | scription]                                                                                                    |                                 |                                                                                                    |  |  |
| Oft<br>use   | en, only a portion of an emplo<br>d to provide technical support                                                                                                   | yee's salary i<br>for technolo  | s allowable. Calculate the percentage of this person's work time that is<br>gical equipment directly involved in student learning. |  |  |
| a.           | a. Total salary for the applicable dates of service:                                                                                                    |                                 |                                                                                                    |  |  |
| b.           | Percentage of time the emplo<br>spends providing technical su<br>equipment directly involved i<br>learning:                                                        | oyee<br>Ipport for<br>n student |                                                                                                    |  |  |
| c.           | Total amount requested (a*b                                                                                                    | ):                              | \$                                                                                                    |  |  |
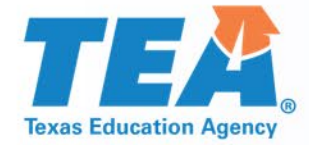

### **Overage Process**

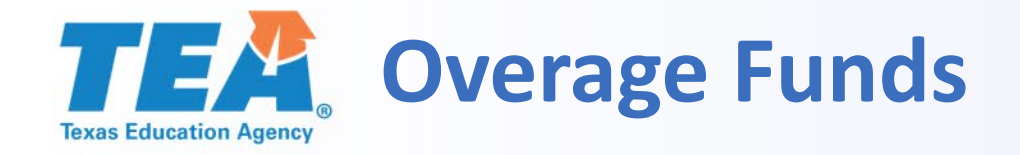

If your district requested and received a disbursement but did not use the full amount, inform the Instructional Materials Division about the overage, and keep the funds in your 410 account until you need to use them for allowable purchases.

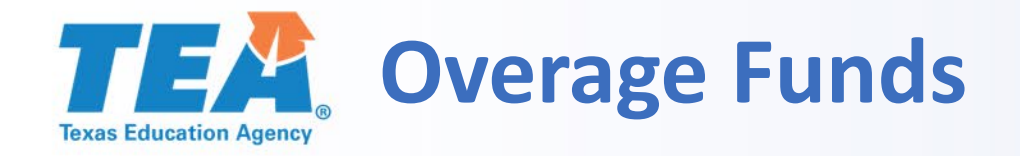

If the overage funds are greater than the amount needed for your next disbursement request, email <u>instructional.materials@tea.texas.gov</u> to receive approval through email instead of EMAT.

In the email, provide the following information:

- The amount of and reason for the overage
- What you want to purchase using overage funds
- All information that would have been included in the disbursement request (title/product description, quantity, and unit price)

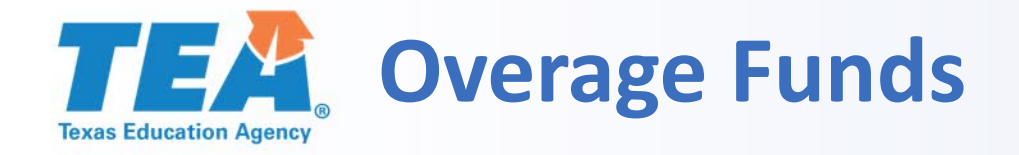

If the overage funds are less than the amount needed, submit a disbursement request for the difference.

In the new disbursement request, put the following information in the description field of the overage line:

- Overage
- Transaction ID of the disbursement request that created the overage
- Amount of overage
- Actual quantity and unit price for that line

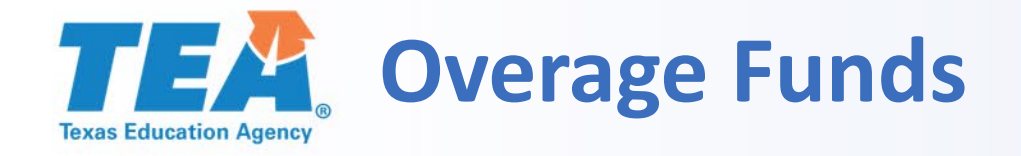

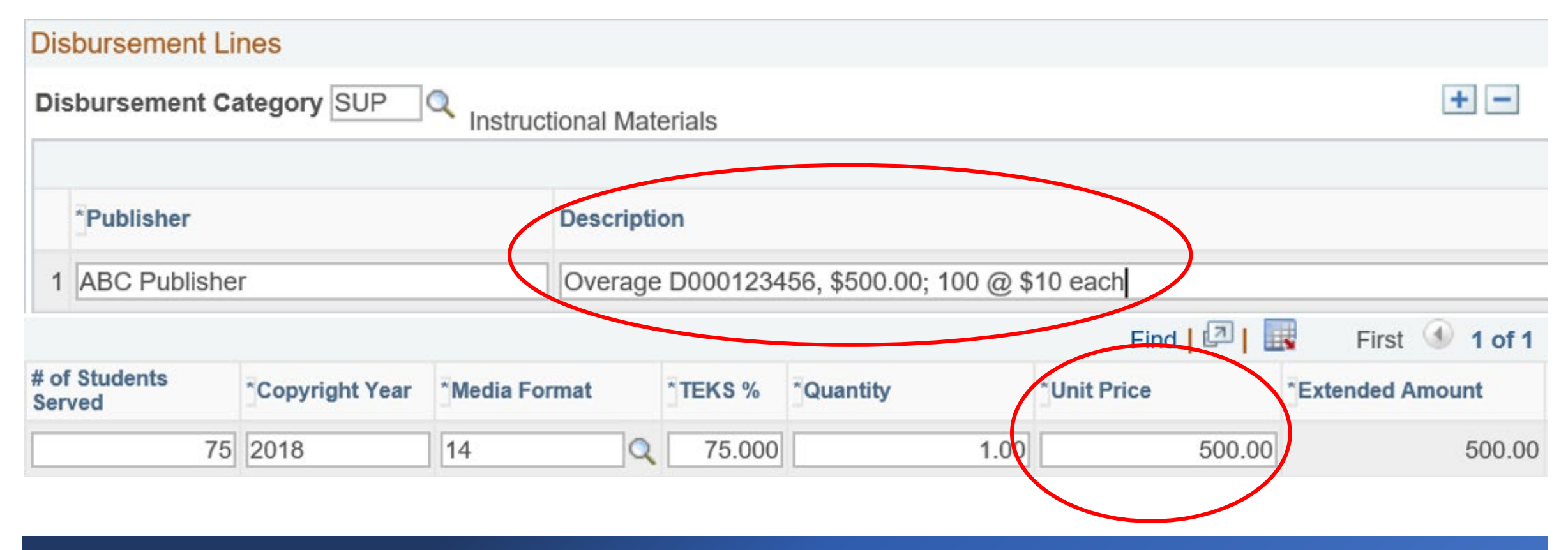

Subtract the amount of overage funds from the total amount needed and place in the unit price field.

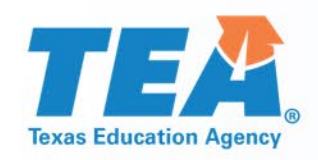

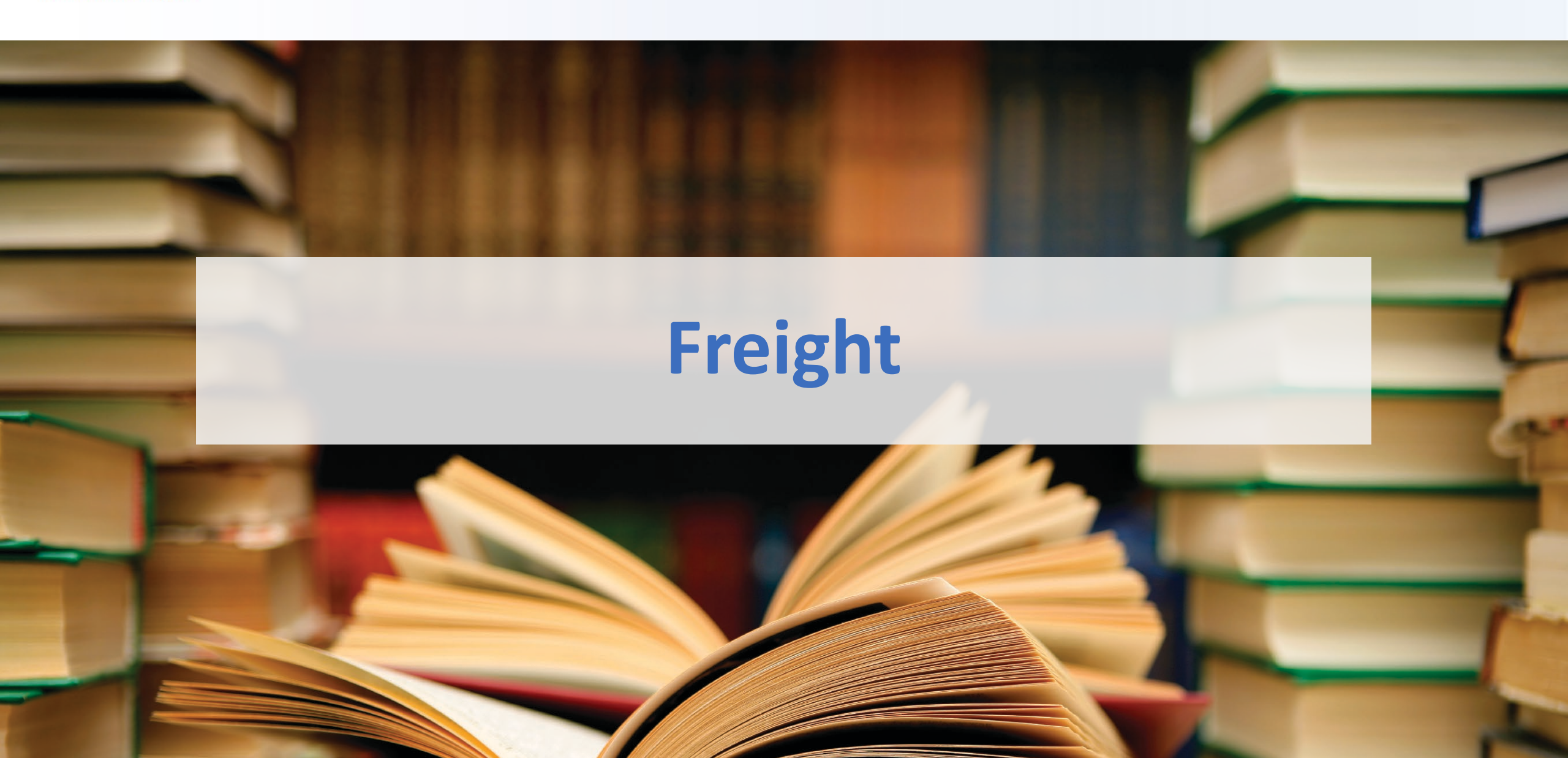

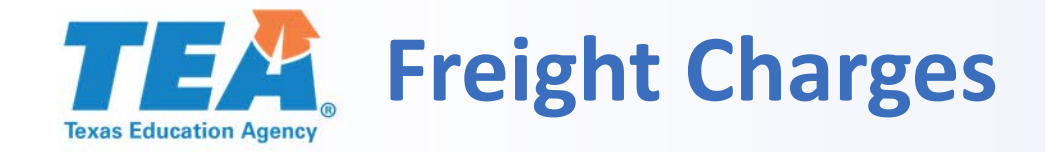

# TEA pays freight charges for instructional materials shipments (HB 396).

Districts and charter schools must submit a freight charge as a disbursement request using the *In-State Freight Charges, Out-of-State Freight Charges,* or *Shipping Costs* disbursement categories.

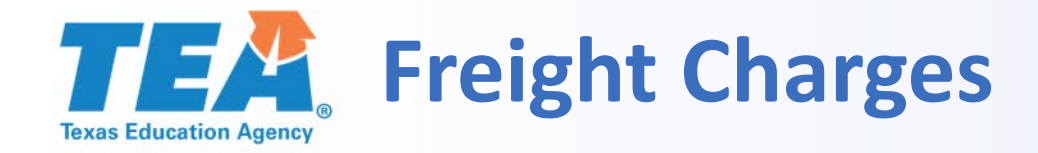

Freight charges are not deducted from your allotment and will only appear on your Allotment Report prior to approval.

District / Charter: School Year : 2018-2019

| Transaction Type                 | Date       | Transaction ID | Description                             |
|----------------------------------|------------|----------------|-----------------------------------------|
|                                  |            |                |                                         |
| Allotment                        | 04/13/2018 | 0000142        | Current Biennial Allotment              |
| Carryover Funds                  | 04/13/2018 | 0000143        | Prior Biennial Carryover                |
| Prior Expenditure                | 04/13/2018 | 0000145        | School Year 2017-2018 Expenditure       |
| Total Allotment                  |            |                | -                                       |
| Allotment Disbursement           | 07/24/2018 | D000150        | Instructional Materials                 |
| Allotment Disbursement           | 08/10/2018 | D000150        | Instructional Materials                 |
| Total Allotment Disburse         | ments      |                |                                         |
| Allotment Requisition            | 07/23/2018 | 000015         | Allotment - Continuing Adoptions - EMAT |
| Allotment Requisition            | 10/08/2018 | 000015         | Allotment - Continuing Adoptions - EMAT |
| <u>Total Allotment Requisiti</u> | ions       |                | <i>c</i> 1                              |

#### **Remaining Allotment**

#### **Allotment Report**

**Current Bienniu** 

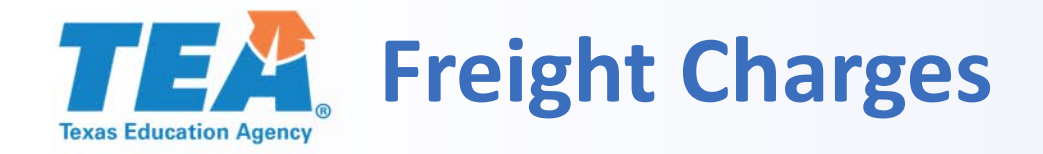

| Allotment Disbursement Information  |                     |               |      |            | View/Print Options                                          |  |  |  |  |
|-------------------------------------|---------------------|---------------|------|------------|-------------------------------------------------------------|--|--|--|--|
| Last User to Update<br>Certified By |                     |               |      |            | View/Print Disbursement Summary<br>View Payment Information |  |  |  |  |
|                                     |                     |               |      |            |                                                             |  |  |  |  |
| Certifier Phone                     |                     |               |      |            |                                                             |  |  |  |  |
| Disbursement Lines                  |                     |               |      |            | Find First 🕚 1 of 1 🕑 Las                                   |  |  |  |  |
| Disbursement Category               | FRGT Q In-State Fre | eight Charges |      |            | + -                                                         |  |  |  |  |
|                                     |                     | 0             |      |            | Find 🛛 🗖 🛛 🔜 🛛 First 🕚 1 of 1 🕑 Last                        |  |  |  |  |
| Long Description                    | From Zip Code       | To Zip Code   | Qty  | Unit Price | Extended Amount                                             |  |  |  |  |
| 1                                   |                     | Q             | 1.00 |            | · · · ·                                                     |  |  |  |  |

#### Multiple freight charges will be totaled together on the *View Payment Information* link.

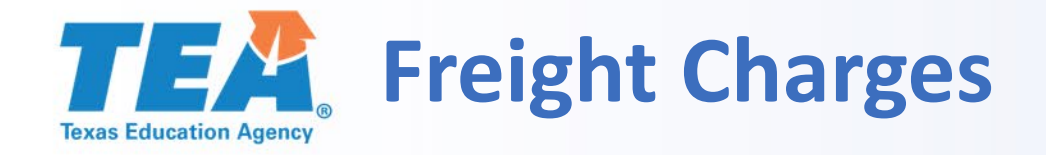

| Allotment Disbursement Information |                     |               |   |                    | View/Print Options |               |                |     |      |
|------------------------------------|---------------------|---------------|---|--------------------|--------------------|---------------|----------------|-----|------|
| Last User to Update                |                     |               |   | View/Print Disburs |                    |               |                |     |      |
| Certified By                       |                     |               |   |                    |                    |               |                |     |      |
| Certifier Phone                    |                     |               |   |                    |                    |               |                |     |      |
| Disbursement Lines                 |                     |               |   |                    |                    | Find          | First 🕙 1 of   | 1 🕑 | Last |
| Disbursement Category              | FRGT Q In-State Fre | eight Charges |   |                    |                    | +             | -              |     |      |
|                                    |                     |               |   |                    |                    | Find   🗖   🔣  | First 🕚 1 of 1 | ۱ ۱ | Last |
| Long Description                   | From Zip Code       | To Zip Code   | ( | Qty                | Unit Price         | Extended Amou | nt             |     |      |
| 1 D000123456                       |                     |               | Q | 1.00               |                    |               |                | +   | -    |

When entering a request for freight charges only, reference the transaction ID of the materials being shipped in the long description field.

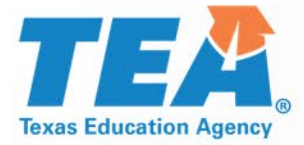

### **Overage Funds from Freight**

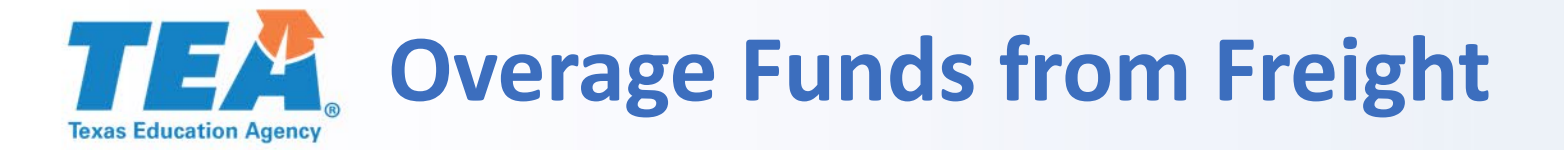

# Submitting freight requests as reimbursements to the district will allow districts to know the actual freight cost and avoid overages.

#### Overage funds for freight must be returned to TEA.

# Contact TEA for instructions regarding the return of freight overages.

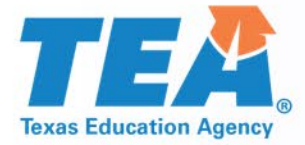

### Special Circumstances

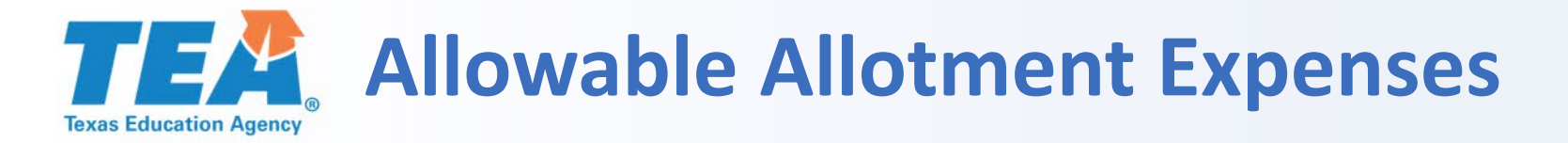

# Freight expenses to return instructional materials that are ordered incorrectly

#### Freight expenses for recycling out-of-adoption materials

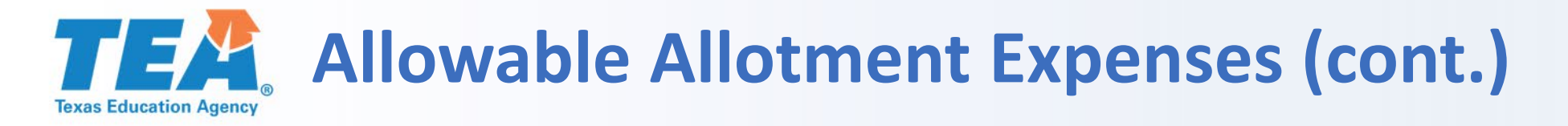

Districts can use their allotment funds for these two scenarios by submitting a *Technology Services* disbursement request and using the *Contracted Services* category to request the funds.

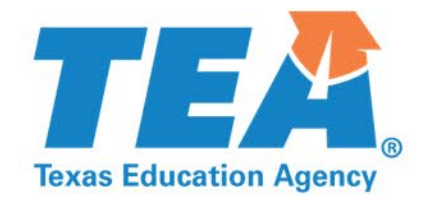

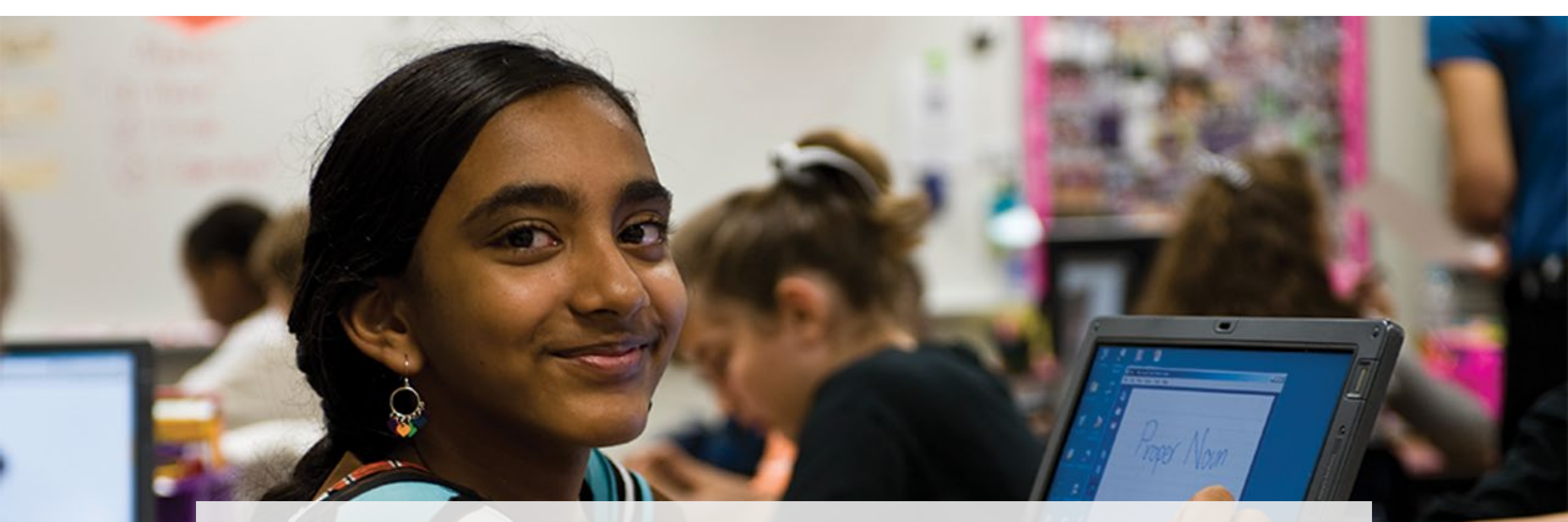

### **Additional Information**

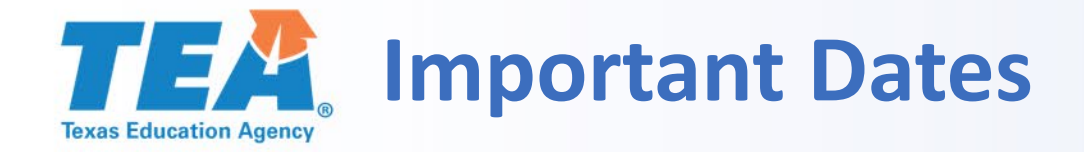

February/March 2019: The new Allotment and TEKS Certification Form becomes available

April 1, 2020: EMAT closes for the 2019–20 school year

May 4, 2020: EMAT opens for the 2020–21 school year

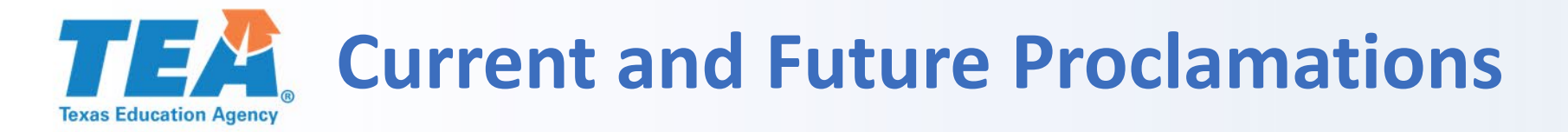

#### Proclamation 2020

English language arts and reading, grades 9–12; adopted in November 2019; available in EMAT when it opens in May

Proclamation 2021

Prekindergarten systems; issued in June 2019

Proclamation 2022

Health, physical education, and CTE (specific courses TBD); expected to be issued in spring 2020

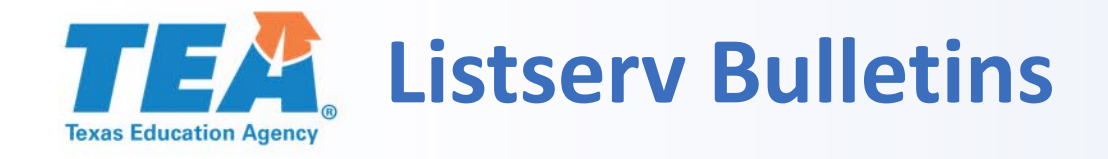

- The IM Division sends periodic listserv bulletins with valuable information.
- Join at <u>https://public.govdelivery.com/accounts/TXTEA/subscriber/new.</u>
- Enter your email address and select *Submit*.
- Select *Instructional Materials* from the available topics along with other listserv topics you would like to receive information about.
- The allotment amounts are announced through a *To the Administrator Addressed* listserv bulletin each biennium.

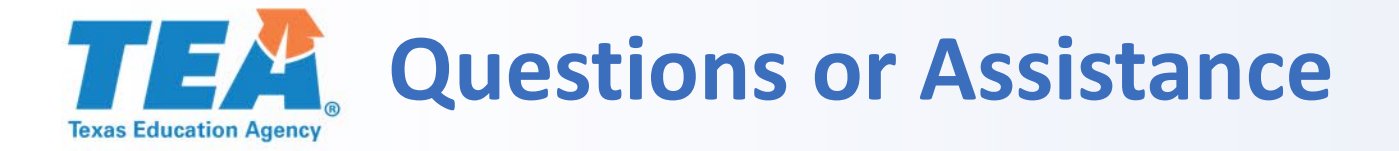

### Instructional Materials Division <u>IM Help Desk</u> <u>Instructional.materials@tea.texas.gov</u> (512) 463-9601

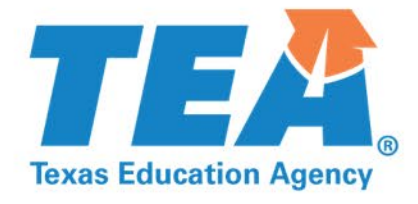

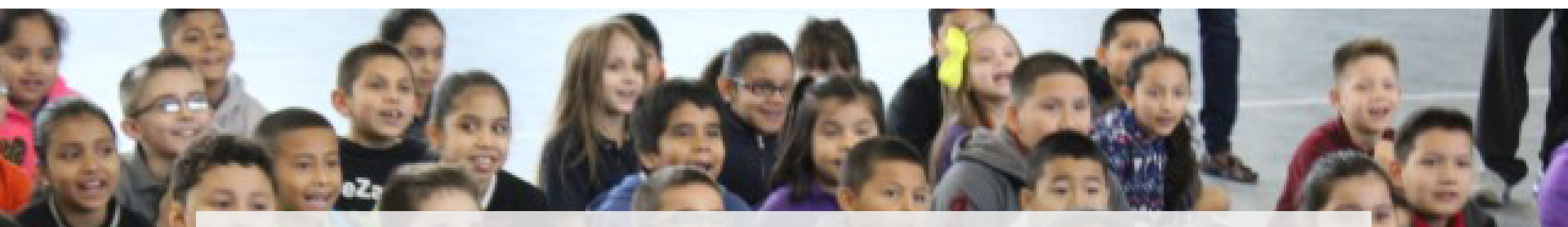

## Thank you!

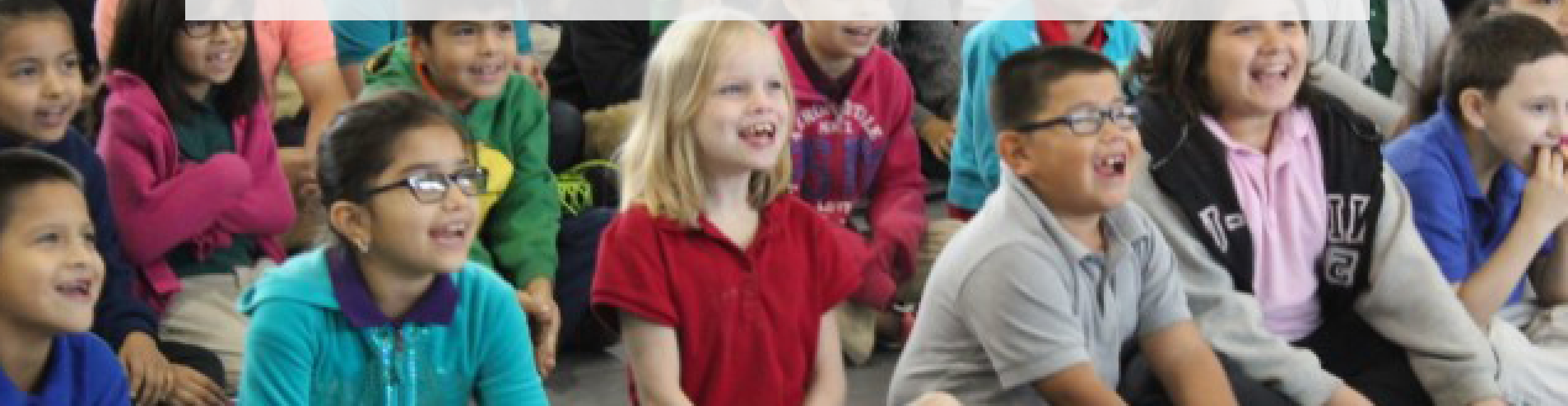